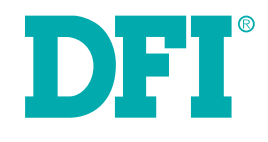

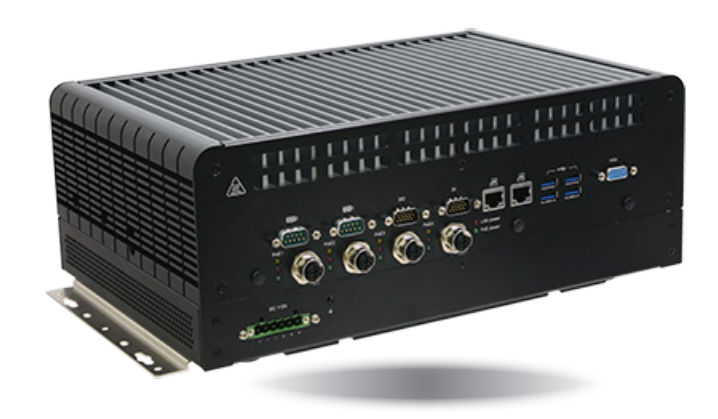

# **RC300-CS**

Railway Fan-less Box PC User's Manual

**Preliminary** 

# Copyright

This publication contains information that is protected by copyright. No part of it may be reproduced in any form or by any means or used to make any transformation/adaptation without the prior written permission from the copyright holders.

This publication is provided for informational purposes only. The manufacturer makes no representations or warranties with respect to the contents or use of this manual and specifically disclaims any express or implied warranties of merchantability or fitness for any particular purpose. The user will assume the entire risk of the use or the results of the use of this document. Further, the manufacturer reserves the right to revise this publication and make changes to its contents at any time, without obligation to notify any person or entity of such revisions or changes.

Changes after the publication's first release will be based on the product's revision. The website will always provide the most updated information.

© 2021. All Rights Reserved.

# **Trademarks**

Product names or trademarks appearing in this manual are for identification purpose only and are the properties of the respective owners.

# FCC and DOC Statement on Class A

This equipment has been tested and found to comply with the limits for a Class A digital device, pursuant to Part 15 of the FCC rules. These limits are designed to provide reasonable protection against harmful interference when the equipment is operated in a residential installation. This equipment generates, uses and can radiate radio frequency energy and, if not installed and used in accordance with the instruction manual, may cause harmful interference to radio communications. However, there is no guarantee that interference will not occur in a particular installation. If this equipment does cause harmful interference to radio or television reception, which can be determined by turning the equipment off and on, the user is encouraged to try to correct the interference by one or more of the following measures:

- Reorient or relocate the receiving antenna.
- Increase the separation between the equipment and the receiver.
- Connect the equipment into an outlet on a circuit different from that to which the receiver is connected.
- Consult the dealer or an experienced radio TV technician for help.

### **Notice:**

- 1. The changes or modifications not expressly approved by the party responsible for compliance could void the user's authority to operate the equipment.
- 2. Shielded interface cables must be used in order to comply with the emission limits.

# **Table of Contents**

| Copyright2                                                                                                    |
|----------------------------------------------------------------------------------------------------|
| Trademarks2                                                                                                    |
| FCC and DOC Statement on Class A2                                                                                                    |
| About this Manual4                                                                                                    |
| Warranty                                                                                                    |
| Static Electricity Precautions4                                                                                                    |
| Safety Measures4                                                                                                    |
| Safety Precautions5                                                                                                    |
| About the Package5                                                                                                    |
| Before Using the System5                                                                                                    |
| Chapter I - Introduction6                                                                                                    |
| Specifications       6         Power Consumption       8         Getting to Know the RC300H-CS       9         Getting to Know the RC300L-CS       10         Mechanical Dimensions       11         Chapter 2 - Getting Started       11                                                                                                    |
| Chapter 3 - Installing Devices                                                                                                    |
| Preface       12         Devide the power parts       12         Installing an MXM Card       15         Pin Define of M12 PoE       18         x1 / x2 slots for CANbus or MVB connectors       19         Pin Define of DI/DO       20         Pin Define of COM1/2       21         Pin Define of DC 110V       23         Pin Define of DC 9-36V       23         Board Layout       24         Jumper Settings       25 |

| Internal Connectors      |    |
|--------------------------|----|
| Chapter 4 - BIOS Setup   | 38 |
|                          | 20 |
| Aptio BIOS Setup Utility |    |
| Main                     |    |
| Advanced                 |    |
| Chipset                  | 51 |
| Security                 | 55 |
| UPS                      | 56 |
| Boot                     | 57 |
| Save & Exit              | 57 |
| Updating the BIOS        | 58 |
| Notice: BIOS SPI ROM     |    |

# **About this Manual**

An electronic file of this manual can be obtained from the DFI website at www.dfi.com. To download the user's manual from our website, please go to Support > Download Center. On the Download Center page, select your product or type the model name and click "Search" to find all technical documents including the user's manual for a specific product.

# Warranty

- 1. Warranty does not cover damages or failures that arised from misuse of the product, inability to use the product, unauthorized replacement or alteration of components and product specifications.
- 2. The warranty is void if the product has been subjected to physical abuse, improper installation, modification, accidents or unauthorized repair of the product.
- 3. Unless otherwise instructed in this user's manual, the user may not, under any circumstances, attempt to perform service, adjustments or repairs on the product, whether in or out of warranty. It must be returned to the purchase point, factory or authorized service agency for all such work.
- We will not be liable for any indirect, special, incidental or consequential damages to the 4 product that has been modified or altered.

# **Static Electricity Precautions**

It is guite easy to inadvertently damage your PC, system board, components or devices even before installing them in your system unit. Static electrical discharge can damage computer components without causing any signs of physical damage. You must take extra care in handling them to ensure against electrostatic build-up.

- 1. To prevent electrostatic build-up, leave the system board in its anti-static bag until you are ready to install it.
- 2. Wear an antistatic wrist strap.
- 3. Do all preparation work on a static-free surface.
- 4. Hold the device only by its edges. Be careful not to touch any of the components, contacts or connections.
- 5. Avoid touching the pins or contacts on all modules and connectors. Hold modules or con nectors by their ends.

it:

Electrostatic discharge (ESD) can damage your processor, disk drive and other components. Perform the upgrade instruction procedures described at an ESD workstation only. If such a station is not available, you can provide some ESD protection by wearing an antistatic wrist strap and attaching it to a metal part of the system chassis. If a wrist strap is unavailable, establish and maintain contact with the system chassis throughout any procedures requiring ESD protection.

# **Safety Measures**

To avoid damage to the system:

Use the correct AC input voltage range.

To reduce the risk of electric shock:

 Unplug the power cord before removing the system chassis cover for installation or servicing. After installation or servicing, cover the system chassis before plugging the power cord.

Battery:

- Danger of explosion if battery incorrectly replaced.
- Replace only with the same or equivalent type recommend by the manufacturer.
- Dispose of used batteries according to local ordinance.

# **Safety Precautions**

- Use the correct DC input voltage range.
- Unplug the power cord before removing the system chassis cover for installation or servicing. After installation or servicing, cover the system chassis before plugging the power cord.
- Danger of explosion if battery incorrectly replaced.
- Replace only with the same or equivalent type recommend by the manufacturer.
- Dispose of used batteries according to local ordinance.
- Keep this system away from humidity.
- Place the system on a stable surface. Dropping it or letting it fall may cause damage.
- The openings on the system are for air ventilation to protect the system from overheating. DO NOT COVER THE OPENINGS.
- Place the power cord in such a way that it will not be stepped on. Do not place anything on top of the power cord. Use a power cord that has been approved for use with the system and that it matches the voltage and current marked on the system's electrical range label.
- If the system will not be used for a long time, disconnect it from the power source to avoid damage by transient overvoltage.
- If one of the following occurs, consult a service personnel:
  - The power cord or plug is damaged.
  - Liquid has penetrated the system.
  - The system has been exposed to moisture.
  - The system is not working properly.
  - The system dropped or is damaged.
  - The system has obvious signs of breakage.
- The unit uses a three-wire ground cable which is equipped with a third pin to ground the unit and prevent electric shock. Do not defeat the purpose of this pin. If your outlet does not support this kind of plug, contact your electrician to replace the outlet.
- Disconnect the system from the DC outlet before cleaning. Use a damp cloth. Do not use liquid or spray detergents for cleaning.

# **About the Package**

The package contains the following items. If any of these items are missing or damaged, please contact your dealer or sales representative for assistance.

- 1 RC300-CS system unit
- 1 Counter Part Power connector
- 1 Wall-mount bracket

# **Optional Items**

|                                                                                    | Optional<br>Items                        | Part Number                                                | Description                                                                                                    |  |  |
|------------------------------------------------------------------------------------|------------------------------------------|------------------------------------------------------------|----------------------------------------------------------------------------------------------------|--|--|
| 2.5" SSD "785-S251TBG<br>785-S25512G<br>785-S25256G<br>785-S25256G<br>785-S25128G" |                                          | "785-S251TBG<br>785-S25512G<br>785-S25256G<br>785-S25128G" | "2.5"" SATA SSD, 1TB MLC, -40 to 85°C, RoHS<br>2.5"" SATA SSD, 512GB MLC, -40 to 85°C, RoHS<br>2.5"" SATA SSD, 256GB MLC, -40 to 85°C, RoHS<br>2.5"" SATA SSD, 128GB MLC, -40 to 85°C, RoH" |  |  |
|                                                                                    | M.2 SATA<br>SSD                          | 785-M2SATA64G                                              | 64GB, M.2 2280 SSD, SATA3 B+M Key, MLC, Wide Temp.                                                                                                    |  |  |
|                                                                                    | M.2 SATA<br>SSD                          | 785-M2SATA128G                                             | 128GB, M.2 2280 SSD, SATA3 B+M Key, MLC, Wide Temp.                                                                                                    |  |  |
|                                                                                    | M.2 SATA<br>SSD                          | 785-M2SATA256G                                             | 256GB, M.2 2280 SSD, SATA3 B+M Key, MLC, Wide Temp.                                                                                                    |  |  |
|                                                                                    | M.2 SATA<br>SSD                          | 785-M2SATA512G                                             | 512GB, M.2 2280 SSD, SATA3 B+M Key, 3D TLC, PE:<br>3K, 30u" -20~75                                                                                                    |  |  |
|                                                                                    | Memory 138-580004-104G                   |                                                            | 8GB DDR4 2666Mhz SO-DIMM 1Rx8 IND 1Gx8 CL19<br>1.2V                                                                                                    |  |  |
|                                                                                    | Memory                                   | 138-540002-121G                                            | 4GB DDR4 2666Mhz SO-DIMM, '-40 to 85C                                                                                                    |  |  |
|                                                                                    | WiFi/BT<br>module 761-AP1235-000G<br>kit |                                                            | WiFi/Bluetooth Module AP12356, antenna *2, 200mm<br>SMA cables*2, Mini PCIe Bracket, screws                                                                                                 |  |  |
|                                                                                    | LTE<br>module<br>kit                     | 761-RC3000-001G                                            | Quectel EG25GGB CAT4 miniPCle module, antenna*2, 300mm SMA cables*2                                                                                                    |  |  |
|                                                                                    | 5G<br>module<br>kit                      | 761-RC3000-100G                                            | SIM8202G-M2 M.2 module, antenna*4, 184mm SMA cables *4                                                                                                    |  |  |
|                                                                                    | M12<br>Cable                             | A81-005038-054G                                            | 8-pin M12 X-coded to RJ45 PoE cable                                                                                                    |  |  |
|                                                                                    | CAN bus<br>module                        | 770-MPE21-100G                                             | MPE-CAN2 MiniPCIe Full CAN Module Card Asssembly                                                                                                    |  |  |

# Chapter 1 - Introduction

| Specifications |             |                                                                                                    |  |  |
|----------------|-------------|----------------------------------------------------------------------------------------------------|--|--|
| SYSTEM         | Processor   | 8th/9th Generation Intel® Core <sup>™</sup> Processors, LGA 1151<br>Intel® Core <sup>™</sup> i7-9700TE Processor, 8C/8T, 12MB Cache, 1.8GHz, TDP 35W<br>Intel® Core <sup>™</sup> i7-8700T Processor, 6C/12T, 12MB Cache, 2.4GHz, TDP 35W<br>Intel® Core <sup>™</sup> i5-9500TE Processor, 6C/6T, 9MB Cache, 2.2GHz, TDP 35W<br>(Other CPU support upon request) |  |  |
|                | Chipset     | Intel® Q370 Chipset                                                                                                    |  |  |
|                | Memory      | Dual Channel DDR4 2666/2400 MHz by SODIMMs up to 64GB                                                                                                    |  |  |
|                | BIOS        | AMI SPI 128Mbit                                                                                                    |  |  |
| GRAPHICS       | Controller  | Intel® HD Graphics                                                                                                    |  |  |
|                | Display     | 1 x VGA (display out by DB15 connector)<br>1 x HDMI (with screw lock)<br>1 x DP++ (Standard Display Port Connector DIP<br>type with screw lock)<br>Support NIVIDIA Optimus<br>technology<br>VGA: resolution up to 1920x1200 @ 60Hz<br>HDMI: resolution up to 4096x2160 @ 24Hz<br>DP++: resolution up to 4096x2304 @ 60Hz                                        |  |  |
|                | GPU         | Support MXM 3.1 Type A/B/C: P2000, T1000, RTX2060, RTX2070, RTX3000<br>GPU modules                                                                                                    |  |  |
|                |             | Maximum package power 120W, inrush current 150W                                                                                                    |  |  |
|                |             | PCle x16                                                                                                    |  |  |
| STORAGE        | External    | 4 x Swappable 2.5" 7mm SSD storage bays (RC300H-CS)                                                                                                    |  |  |
|                |             | 2x Swappable 2.5" 7mm SSD storage bays with lock (RC300L-CS, RC300H-<br>CS-UPS)                                                                                                    |  |  |
| EXPANSION      | Interface   | 1 x Half-size Mini PCIe for WiFi/BT modules, with PCIe x1 & USB signal                                                                                                    |  |  |
|                |             | 2 x Full-size Mini PCIe support PCIe x1 & USB 2.0 signal with SIM of each                                                                                                    |  |  |
|                |             | 1 x M.2 B key supports 3042, 3052 devices or 5G module on PCIe x1,<br>USB2.0, USB3.0 signal with SIM slot (SIM card can be external accessible<br>with cover)                                                                                                    |  |  |
|                |             | 1 x M.2 2280 M key supports 2242, 2260 & 2280 devices (PCIe x4 & SATA signal, support boot up function)                                                                                                    |  |  |
|                |             | All SIM cards can be accessed from external with cover protection not only<br>for M.2 but also mPCIe slots.                                                                                                    |  |  |
| AUDIO          | Audio Codec | Realtek ALC262                                                                                                    |  |  |
| ETHERNET       | Controller  | 5 x Intel® I210IT NIC (10/100/1000Mbps)                                                                                                    |  |  |
|                |             | 1 x Intel® I219LM with iAMT11.0 PCIe (10/100/1000Mbps)                                                                                                    |  |  |
|                |             | (only Core i7/i5 supports iAMT)                                                                                                    |  |  |
|                | Interface   | 2 x RJ45 GbE                                                                                                    |  |  |
|                |             | 4 x M12 X-coded 802.3af 15.4W PoE ports                                                                                                    |  |  |
| LED            | Indicators  | 1 x Power LED (Green)                                                                                                    |  |  |
|                |             | 5 x Storage LED (Red)                                                                                                    |  |  |
|                |             | 4 x PoF I FD                                                                                                    |  |  |

| Front I/O         | D-F                 | 4                                                                                                    |
|-------------------|---------------------|----------------------------------------------------------------------------------------------------|
| Front 1/0         | PUE                 |                                                                                                    |
|                   |                     | Support 802.11af, max 15.4W (PSE side)                                                                                                    |
|                   |                     | NOT support wake on Lan                                                                                                    |
|                   | Ethernet            | 2 x GbE (RJ-45) support Wake on Lan                                                                                                    |
|                   | Serial              | 2 x BIOS selection RS-232/422/485 by 2x DB-9                                                                                                    |
|                   | USB                 | 4 x USB 3.0 (type A)                                                                                                    |
|                   | Display             | 1 x VGA display out by DB15 connector                                                                                                    |
|                   | DIO                 | 1 x 8bit isolated DI port by DB-9 connector                                                                                                    |
|                   |                     | 1 x 8bit isolated DO port by DB-9 connector                                                                                                    |
|                   |                     | 2KV isolation                                                                                                    |
|                   | Power-in            | RC300H-CS : 1 x 6pin 5.0mm terminal block                                                                                                    |
|                   |                     | RC300L-CS : 1 x 9pin 5.0mm terminal block                                                                                                    |
| Rear I/O          | USB                 | 2 x USB 2.0 (type A)                                                                                                    |
|                   | Display             | 1 x HDMI                                                                                                    |
|                   |                     | 1 x DP++                                                                                                    |
|                   | Audio               | 1 x Mic-in                                                                                                    |
|                   |                     | 1 x Line-out                                                                                                    |
|                   |                     | by 3.5mm 3P Phone Jack                                                                                                    |
|                   | Buttons             | 1 x Power Button                                                                                                    |
|                   |                     | 1 x Reset Button                                                                                                    |
|                   | SIM                 | 3 x SIM sockets (external accessible with cover)                                                                                                |
| Watchdog<br>Timer | Output & Interval   | System Reset, Programmable via Software from 1 to 255 Seconds                                                                                   |
| Security          | ТРМ                 | TPM 2.0                                                                                                    |
| Power             | Туре                | RC300H-CS: 110VDC nominal power input (77VDC~137.5VDC power range)                                                                              |
|                   |                     | RC300L-CS: 12/24VDC nominal power input (9VDC~36VDC power range)                                                                                |
|                   | Connector           | RC300H-CS : 1 x 6pin 5.0mm terminal block                                                                                                    |
|                   |                     | RC300L-CS : 1 x 9pin 5.0mm terminal block                                                                                                    |
|                   | Battery (UPS)       | Optional UPS battery kit for at least 5min operations at full loading max.<br>300W (will occupy two SSDs space), RC300H-CS only (RC300H-CS-UPS) |
| OS Support        | OS Support          | Windows 10 IoT Enterprise 64 Bit                                                                                                    |
|                   |                     | Ubuntu 18.04                                                                                                    |
| Environment       | Temperature         | -25°C to 70°C with when CPU+GPU<100W, up to +85°C for 10min                                                                                     |
|                   |                     | -25°C to 55°C with when CPU+GPU<160W, up to +70°C for 10min                                                                                     |
|                   |                     | Turboboost is disabled and CPU&GPU will be throttling at high temperature.                                                                      |
|                   | Storage Temperature | -40 to 85°C                                                                                                    |
|                   | Relative Humidity   | 10% to 90% (non-condensing)                                                                                                    |
|                   | Relative Humaity    | to to to so to the oblightering)                                                                                                    |

6

| Mechanism            | Dimensions        | 340.5(W) x 223(D) x 132(H) mm                         |
|----------------------|-------------------|-------------------------------------------------------|
|                      |                   | (3U height, excluding rubber foot)                    |
|                      | Construction      | Metal + Aluminum                                      |
|                      | Mounting          | Wall mount                                            |
|                      | Weight            | 9.85 kg                                               |
| Standards            | Shock             | EN61373: 2010, Category 1 Class A & Class B           |
| and Certifica-       | Vibration         | EN61373: 2010, Category 1 Class B                     |
| tions                | Certifications    | CE, FCC Class B (Tested with Adapter)                 |
|                      |                   | EMC: EN50121-3-2                                      |
|                      |                   | Safety: EN50153, EN50124-1                            |
|                      |                   | Fire Proof: EN45545                                   |
|                      |                   | Railway Regulation: EN50155 (Class S1: for RC300H-CS) |
| Country of<br>Origin | Country of Origin | Taiwan                                                |

# **Power Consumption**

### **RC300H-CS System Configuration**

| CPU           | Intel Core i7-9700TE 8C/8T 1.8GHz 12MB cache, TDP 35W |  |  |
|---------------|-------------------------------------------------------|--|--|
| Memory        | DDR4-2666 SO-DIMM 260pin 16GB *2                      |  |  |
| Graphics card | MXM module NVIDIA GeForce RTX 2070 (115W)             |  |  |
| Storage       | SSD 2.5" SATAIII 128GB *4                             |  |  |

| Mode DC Power Source (110V) |       |
|-----------------------------|-------|
| Boot up                     | 78.4W |
| Idle                        | 36.1W |
| Max App Load                | 209W  |
| Worse Case Load             | 232W  |
| 3D Mark Load                | 168W  |
| S3                          | 8W    |
| S5                          | 7.6W  |

# RC300L-CS System Configuration

| CPU           | Intel Core i7-9700TE 8C/8T 1.8GHz 12MB cache, TDP 35W |
|---------------|-------------------------------------------------------|
| Memory        | DDR4-2666 SO-DIMM 260pin 8GB                          |
| Graphics card | MXM module NVIDIA GeForce RTX 2060 (80W)              |
| Storage       | SSD 2.5" SATAIII 64GB DES25-64G                       |

| Mode                               | DC Power Source (12V) |         | Mode                               | DC Power | Source (24V) |
|------------------------------------|-----------------------|---------|------------------------------------|----------|--------------|
| Boot up                            | 6.50A                 | 78.00W  | Boot up                            | 3.16A    | 75.84W       |
| Idle                               | 2.94A                 | 35.28W  | Idle                               | 1.31A    | 31.44W       |
| Max App Load<br>(With PoE load)    | 15.26A                | 183.12W | Max App Load<br>(With PoE load)    | 7.14A    | 171.36W      |
| Worse Case Load<br>(With PoE load) | 16.00A                | 192.00W | Worse Case Load<br>(With PoE load) | 7.90A    | 189.60W      |
| 3D Mark Load<br>(With PoE load)    | 27.37A                | 328.44W | 3D Mark Load<br>(With PoE load)    | 12.70A   | 304.80W      |
| S5                                 | 0.51A                 | 6.12W   | S5                                 | 0.27A    | 6.48W        |

# **Power Consumption Test Procedure**

1. Examine basic function using Burn-In Test.

2. Install the external devices and loopback into System.

3. Use Device Manager to examine devices.

4. Use Chroma 62012P-80-60 DC to measure the power consumption modes : (please see below. )

| Mode            | Test Procedure                                                                                                    |
|-----------------|----------------------------------------------------------------------------------------------------|
| Boot up         | Turn on the mainboard into operating mainboard desktop. (No external devices attached)                                                                 |
| Idle            | No run any applications, the mainboard use low CPU usage even when it is idle<br>under operating mainboard. Exactly 15 minutes after the initial boot. |
| Max App Load    | Burn in 100% maximum loading.                                                                                                    |
| Worse Case Load | TAT(CPU,GPU load:100%)+Burn-In( I/O load:100%).                                                                                                    |
| 3D Mark Load    | 3Mark+Burn in( I/O load:100%)                                                                                                    |
| S5              | Select WOL enable & disable mode in BIOS menu, Power off the system. (No external devices attached)                                                    |

5. Recode the power usage (in watts).

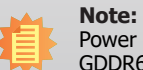

Power Consumption is based on MXM module NVIDIA GeForce RTX 2070 8GB GDDR6(RTX2070M8D6, AETINA)

# Chapter 1

# **Getting to Know the RC300H-CS**

### **Front View**

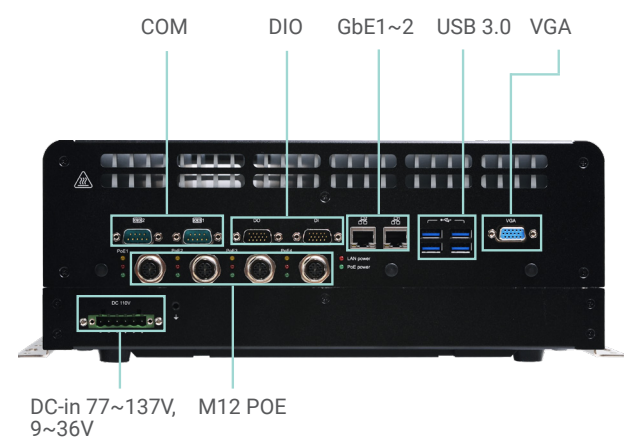

<sup>5 001</sup> 

#### **DC-in Jack**

Connects a DC-in power adapter. Please note the acceptable power range: 77-137V, 9~36V.

#### USB Ports (3.0)

Connect USB 3.0/2.0/1.1 devices. They comply with USB 3.0 which supports data transmission rate up to 5 Gbits.

LAN Ports Connect the system to a local area network.

#### VGA Port

Connects to the VGA port of an LCD monitor.

#### DIO

Supports 8-bit digital output and input.

#### СОМ

Used to connect serial devices.

#### M12 PoE

Connect to PoE receivers.

### **Rear View**

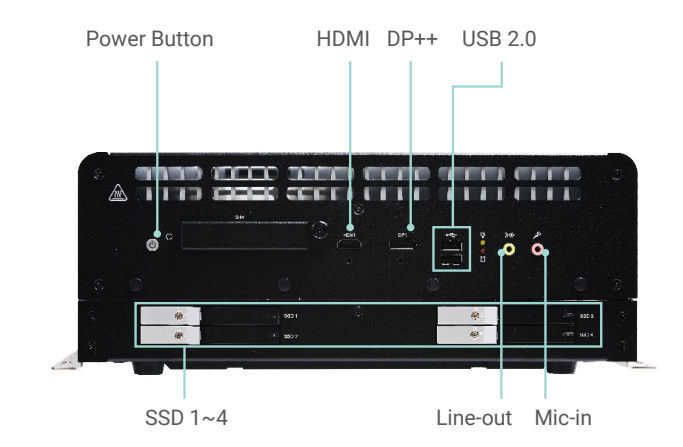

#### **Power Button**

Press to power-on or power-off the system.

USB Ports (2.0) Connect USB 2.0/1.1 devices.

**Line-out** Connect the audio output devices.

Mic-in Connect the microphone or audio input devices.

HDMI Port Connects to the HDMI port of an LCD monitor.

**DisplayPort** Connects to the DisplayPort of an LCD monitor.

**SSD** 2.5" slots for SSD hard disks.

9

# Chapter 1

# **Getting to Know the RC300L-CS**

### **Front View**

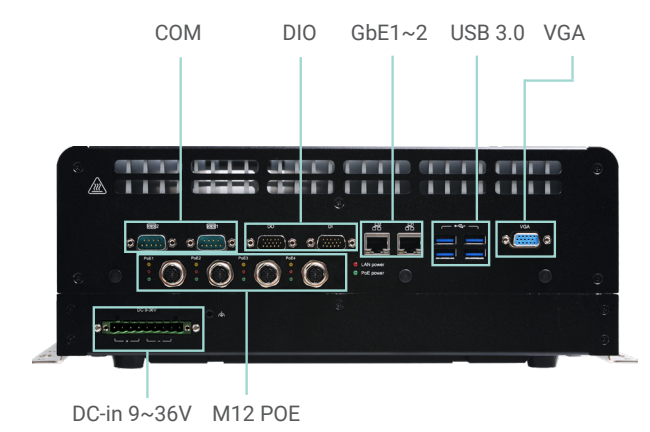

#### **DC-in Jack**

Connects a DC-in power adapter. Please note the acceptable power range: 9~36V.

#### USB Ports (3.0)

Connect USB 3.0/2.0/1.1 devices. They comply with USB 3.0 which supports data transmission rate up to 5 Gbits.

LAN Ports Connect the system to a local area network.

VGA Port Connects to the VGA port of an LCD monitor.

DIO

Supports 8-bit digital output and input.

#### COM

Used to connect serial devices.

M12 PoE Connect to PoE receivers.

#### **Rear View**

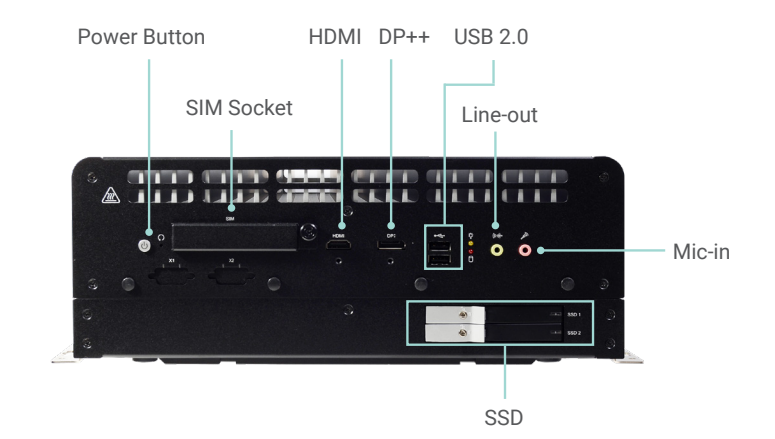

#### **Power Button**

Press to power-on or power-off the system.

USB Ports (2.0) Connect USB 2.0/1.1 devices.

Line-out Connect the audio output devices.

Mic-in Connect the microphone or audio input devices.

HDMI Port Connects to the HDMI port of an LCD monitor.

**DisplayPort** Connects to the DisplayPort of an LCD monitor.

**SSD** 2.5" slots for SSD hard disks.

10

# **Mechanical Dimensions**

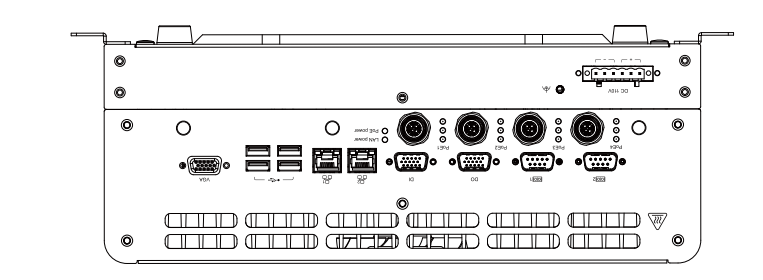

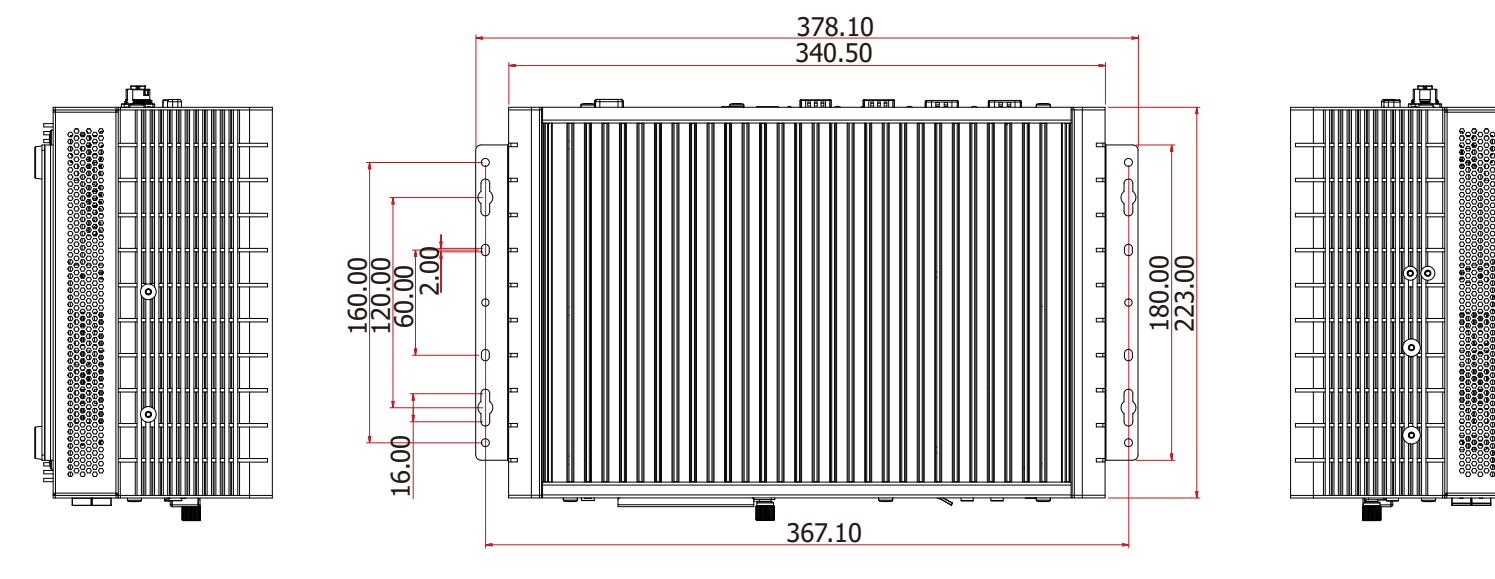

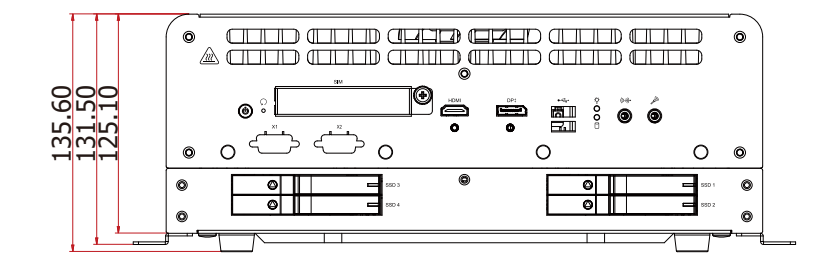

# **Chapter 2 - Getting Started**

# **Preparing the System**

Before you start using the system, you need the following items:

- SATA hard drive
- DC Power connector
- Screwdriver
- Memory modules

# **Installing Devices**

The following devices can be installed in the system.

- All the optional items.
- SATA HDD is not supported.

# **Configuring the BIOS**

To get you started, you may need to change configurations such as the date, time and the type of hard disk drive.

- 1. Power on the system.
- 2. After the memory test, the message "Press DEL to run setup" will appear on the screen. Press the Delete key to enter the BIOS setup utility.

# **Installing the Operating System**

Make sure that a SATA drive is already installed.

- 1. Refer to the following chapters for information on installing a SATA drive
- 2. Refer to your operating system manual for instructions on installing an operating system.

# **Compatible MXM Modules**

| GPU       | МХМ Туре | Architecture | Memory              | TFLOPS | TGP  |
|-----------|----------|--------------|---------------------|--------|------|
| T1000     | А        | Turing       | 4GB GDDR6           | 2.6    | 50W  |
| RTX 3000  | В        | Turing       | 6GB GDDR6           | 5.3    | 80W  |
| RTX A500  | А        | Ampere       | 4GB GDDR6           | 6.54   | 35W  |
| RTX A1000 | А        | Ampere       | 4GB GDDR6           | 6.66   | 60W  |
| RTX A2000 | А        | Ampere       | 8GB GDDR6 with ECC  | 8.64   | 60W  |
| RTX A4500 | B+       | Ampere       | 16GB GDDR6 with ECC | 17.66  | 115W |

11

# **Chapter 3 - Installing Devices**

# To prever

To prevent damage to the system board, power down the system and remove all power cords before opening the chassis cover.

# Preface

RC300-CS is combined by two parts: Power part and main body. By deviding the power parts you can install so-dimm / m.2 / mini-PCIe modules.

#### Main Body U

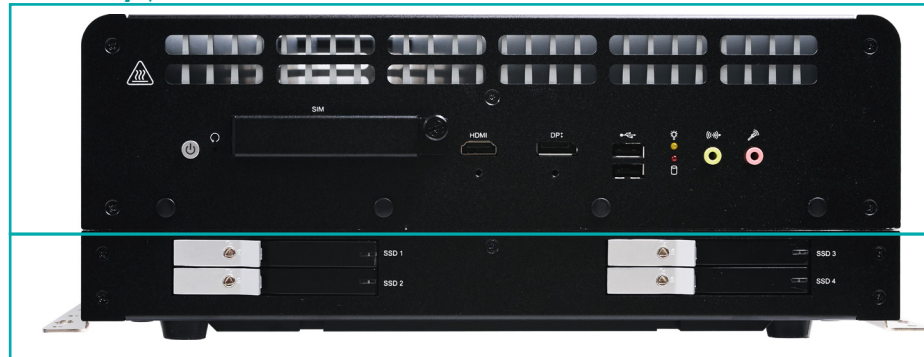

**Power Part ↑** 

# **Devide the power parts**

1. Turn over the machine to let the bottom side become the top.

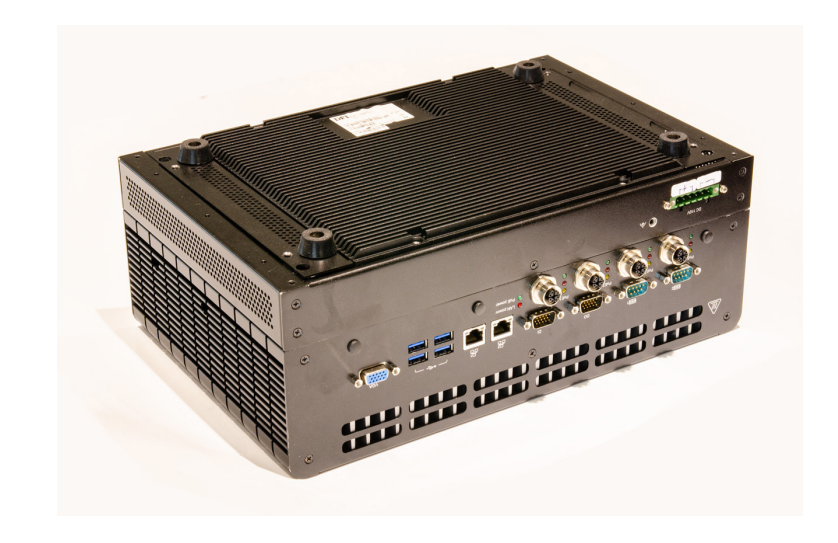

2. Remove two screws circled by red in each corner.

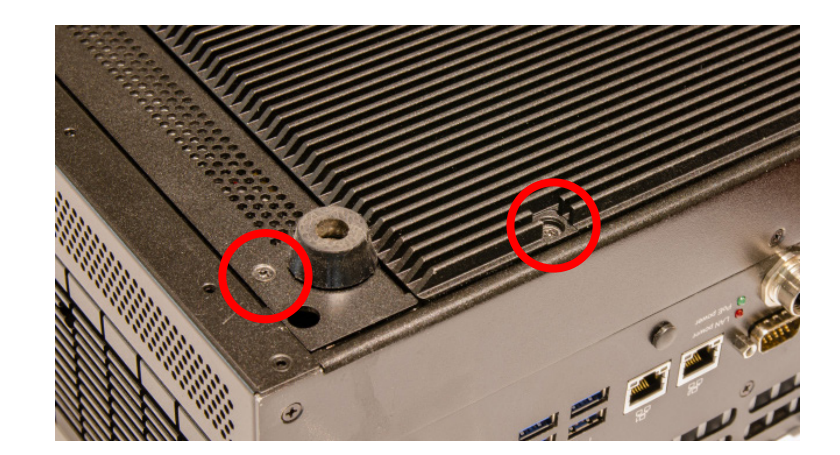

3. Remove the bottom case

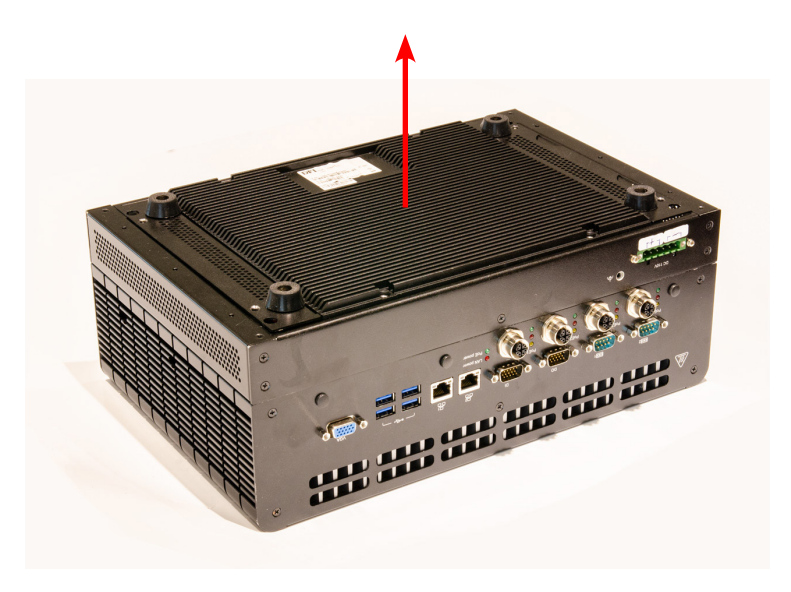

5. There're two 2.5" hdd slots for harddisk/SSD installation.

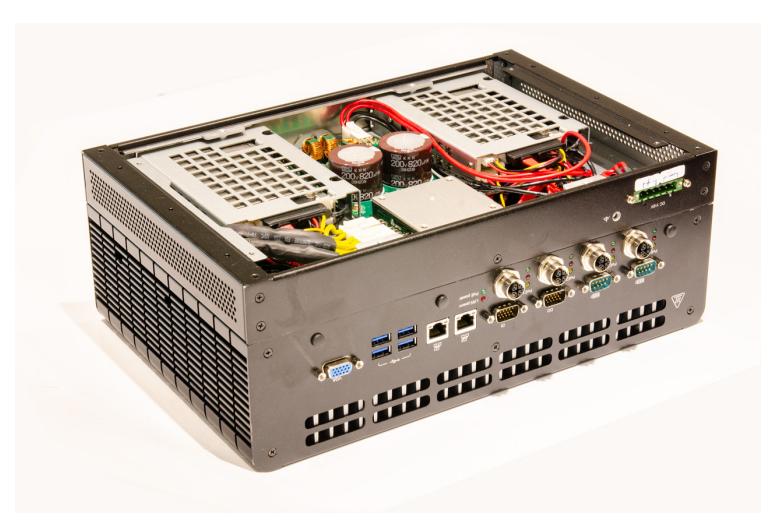

5. If you want to change/remove/install other components, please remove the power part first.Remove the 4 screws in each corner circled by red.

RC300H-CS

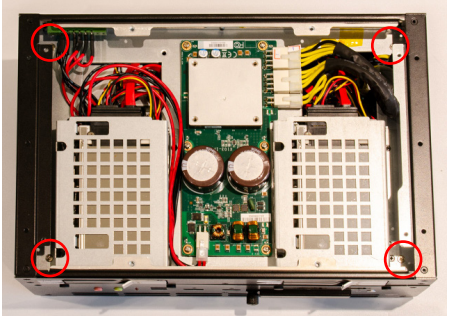

<u>RC300L-CS</u>

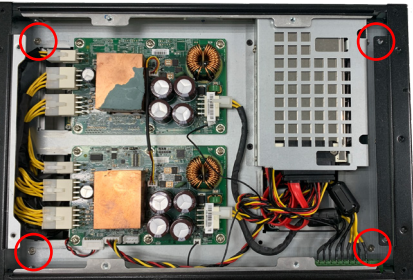

4. The power part appears.

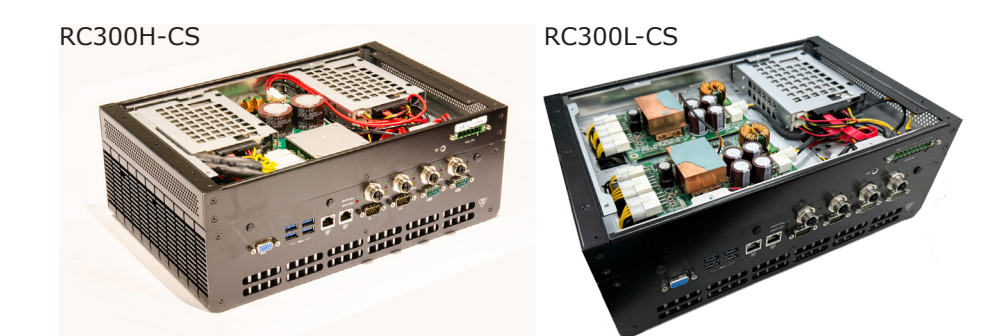

6. Tilt up to remove the power part carefully and slowly. Please unplug these cables first.

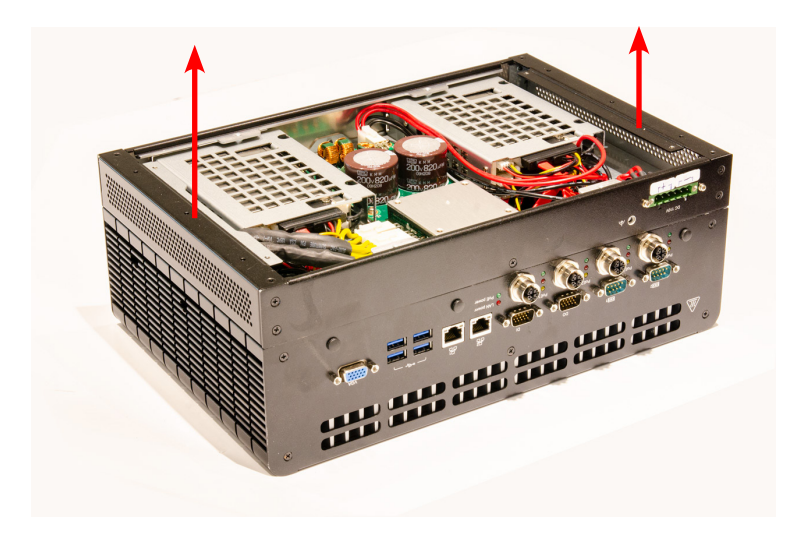

7. The main body appears.

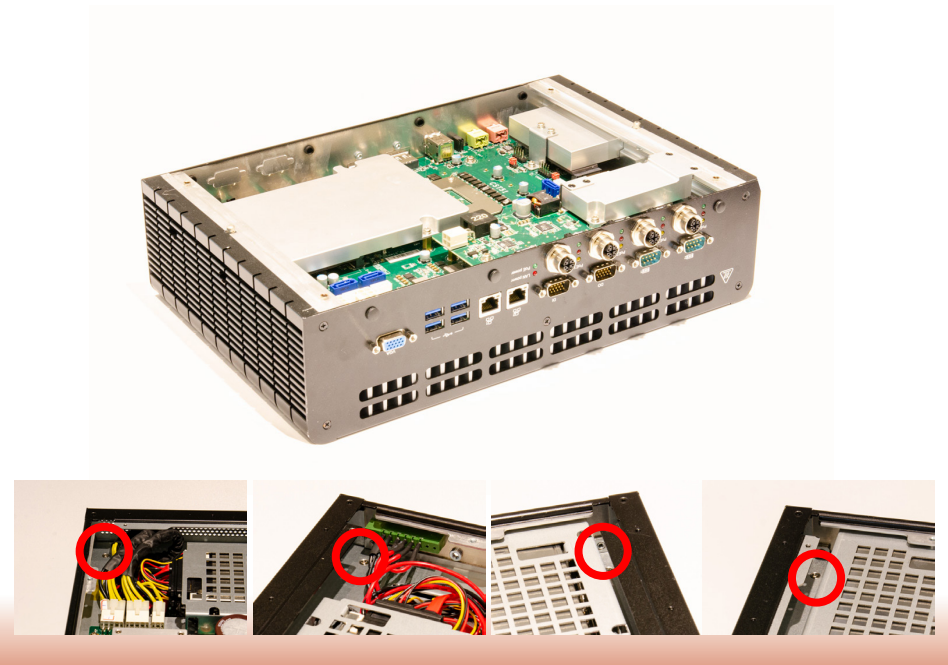

8. Remove each component by the screws circled in red.

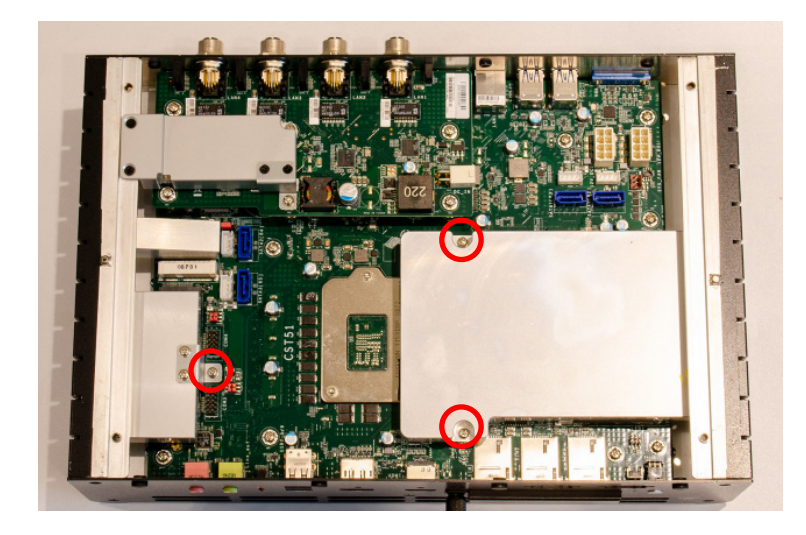

9. The expansion slots appear.

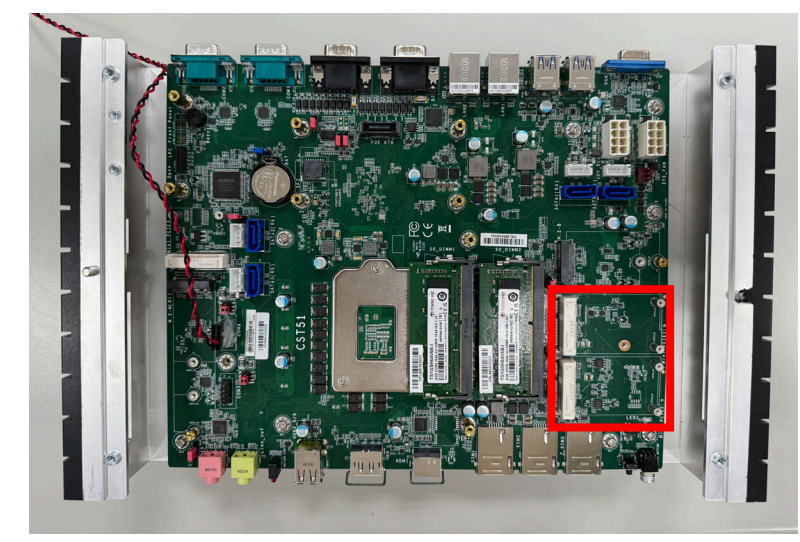

# **Installing an MXM Card**

Before installing an MXM card, please make sure that the following safety cautions are wellattended. 1. Make sure the PC and all other peripheral devices connected to it has been

- powered down.
- 2. Disconnect all power cords and cables.

#### Step 1:

To locate a MXM card socket, please follow the <u>Devide the power parts</u> section and lift the cover to open the system.

#### Step 2:

Remove the screws/standoffs marked in red circle on the main board.

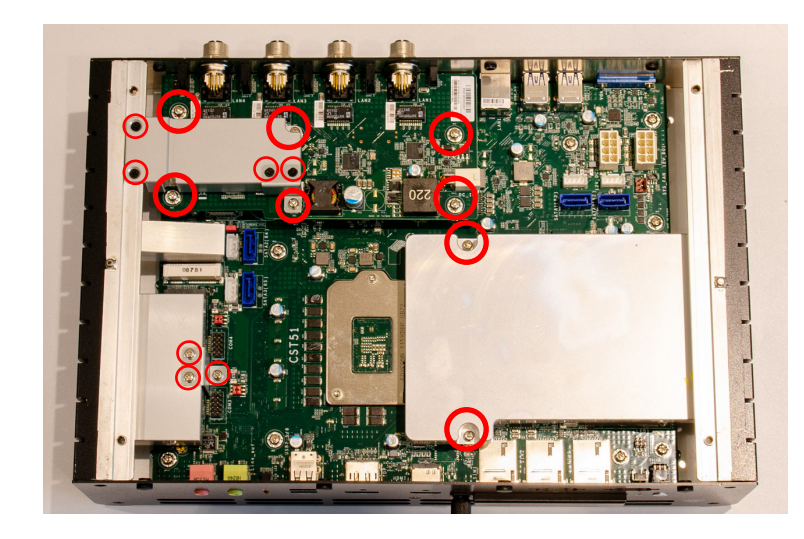

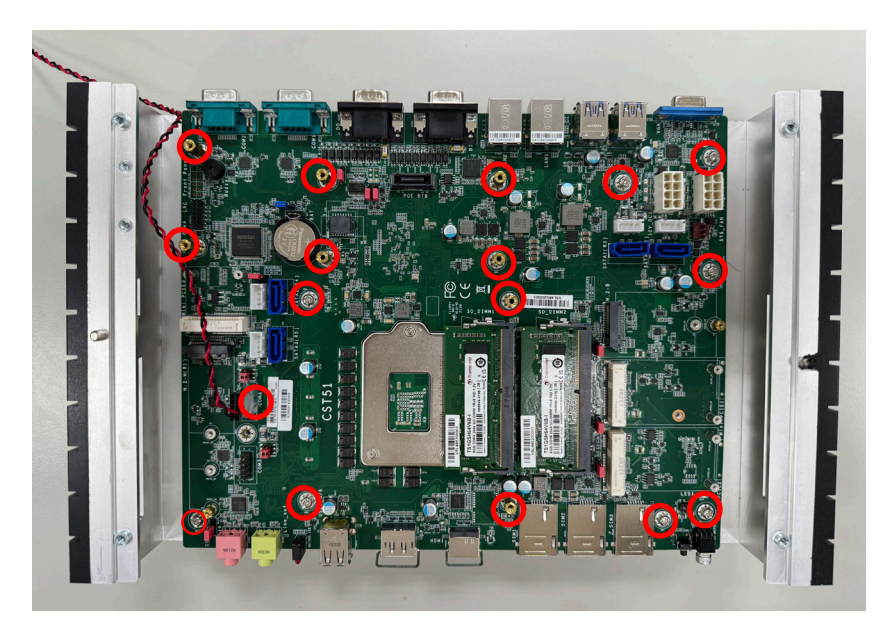

#### Step 3:

Remove the screws/standoffs marked in red circle on the left/right/front side of the chassis.

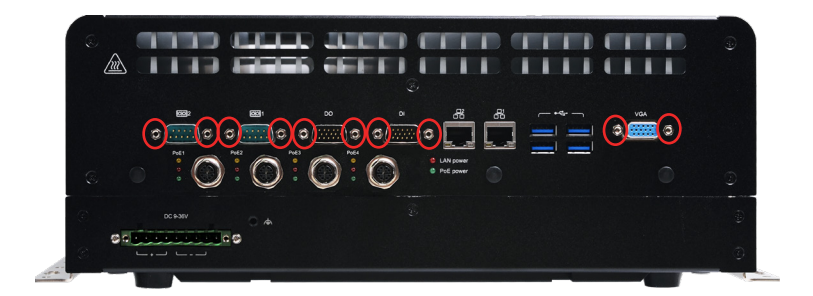

Remove all 10 standoffs

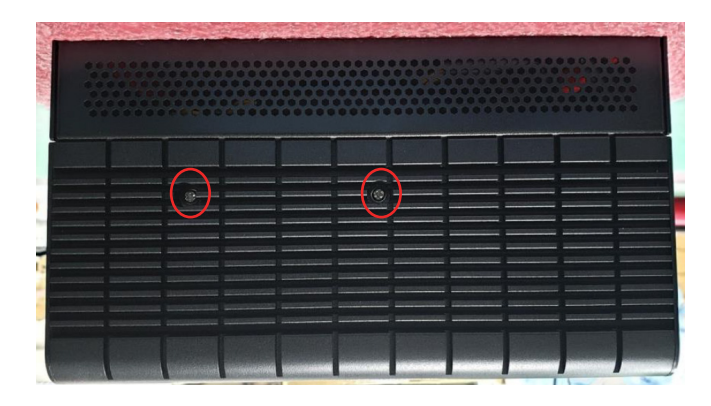

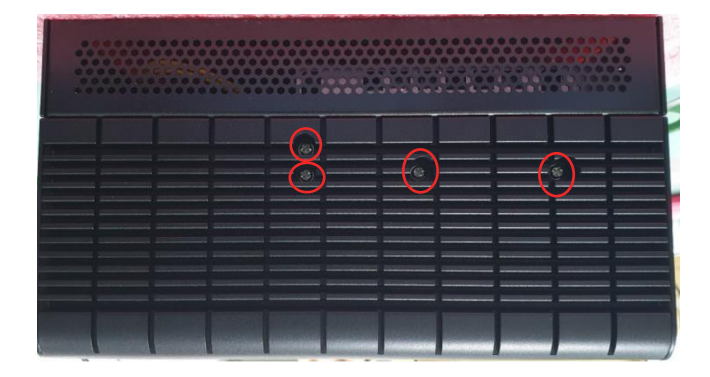

# Step 4:

Gently lift the main board and turn it to the other side. A MXM card socket is on the back side of the main board.

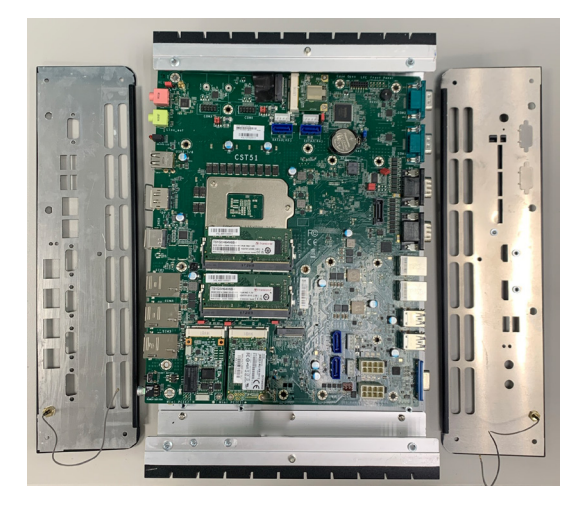

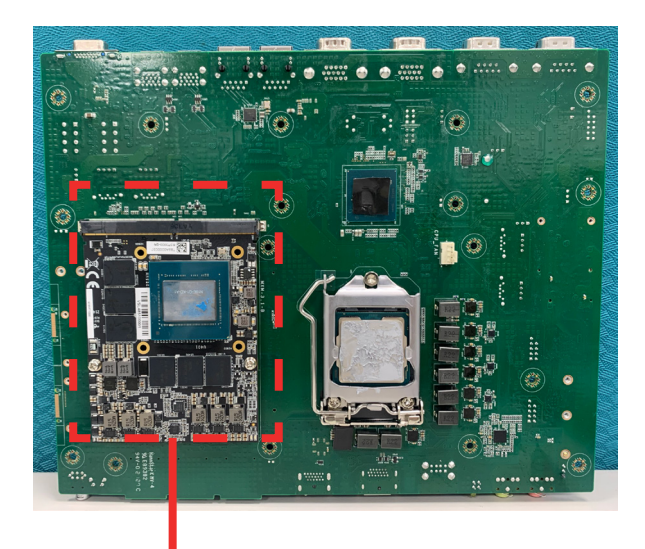

MXM Card Socket

# Step 5:

A heat sink will differ depending on the module of MXM card installed.

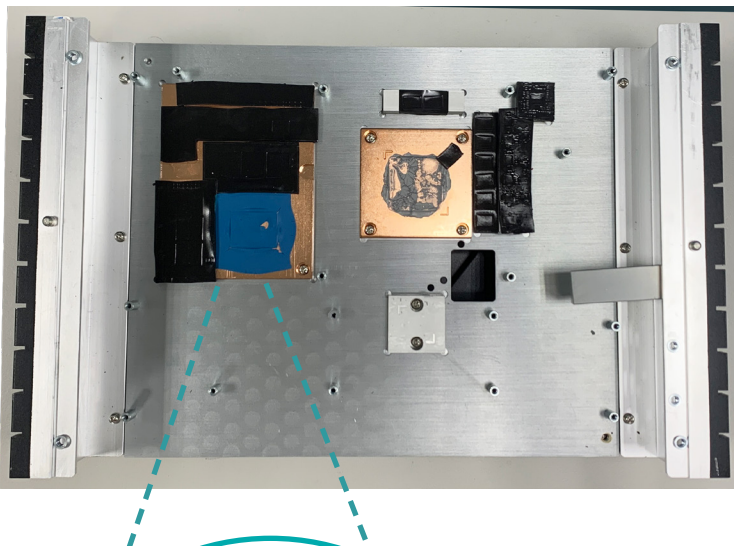

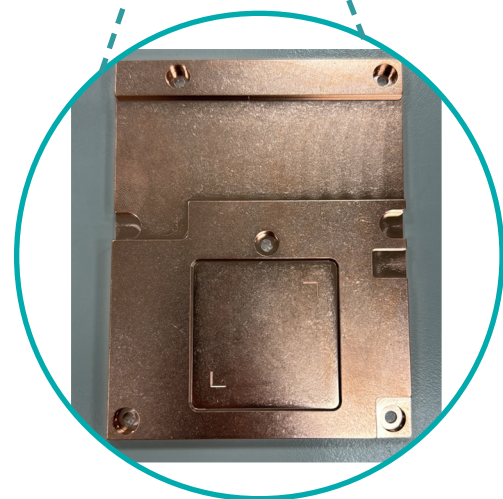

# **Pin Define of M12 PoE**

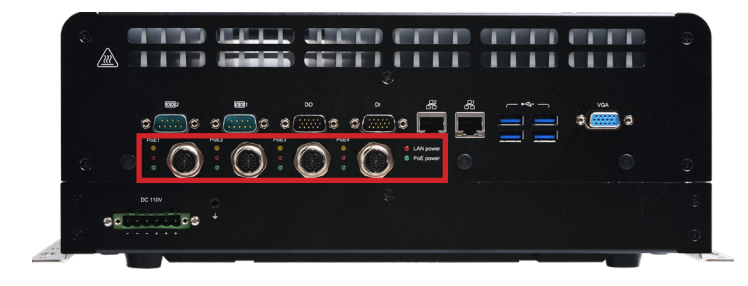

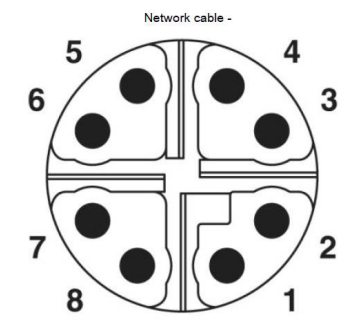

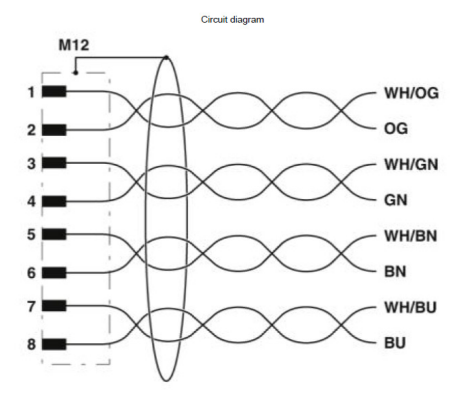

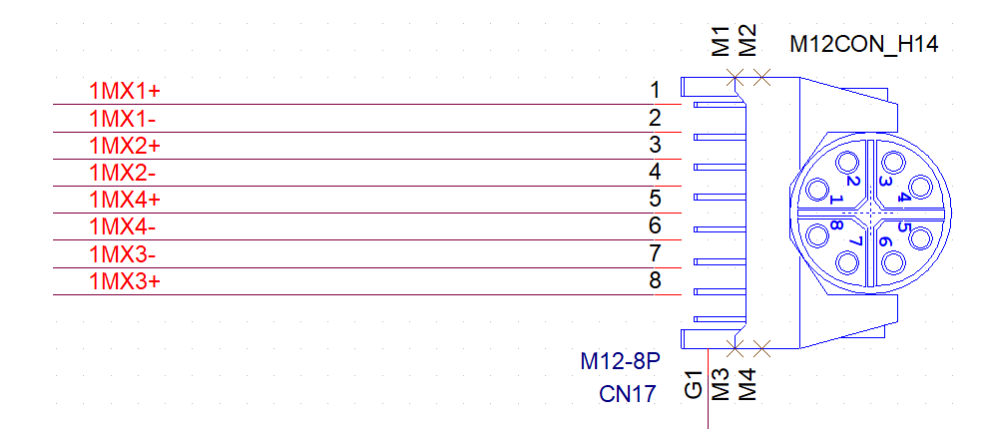

| Pin | 1000 Mbps<br>Assignment | POE       |
|-----|-------------------------|-----------|
| 1   | MDI 0+                  | POE V+/ P |
| 2   | MDI 0-                  | POE V+/ P |
| 3   | MDI 1+                  | POE V-/ N |
| 4   | MDI 1-                  | POE V-/ N |
| 5   | MDI 3+                  |           |
| 6   | MDI 3-                  |           |
| 7   | MDI 2-                  |           |
| 8   | MDI 2+                  |           |

# x1 / x2 slots for CANbus or MVB connectors

On the back panel between SIM and SSD there are two slots for MVB or CANBus Connectors.

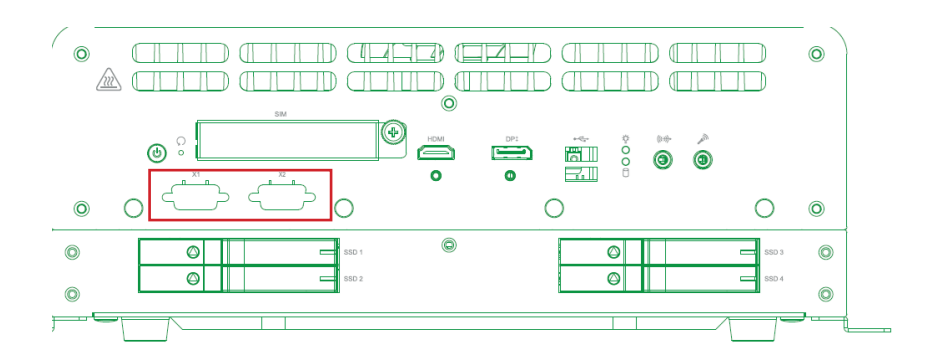

Please use a solid metal screwdriver or plier to push the metal plates attached to remove them.

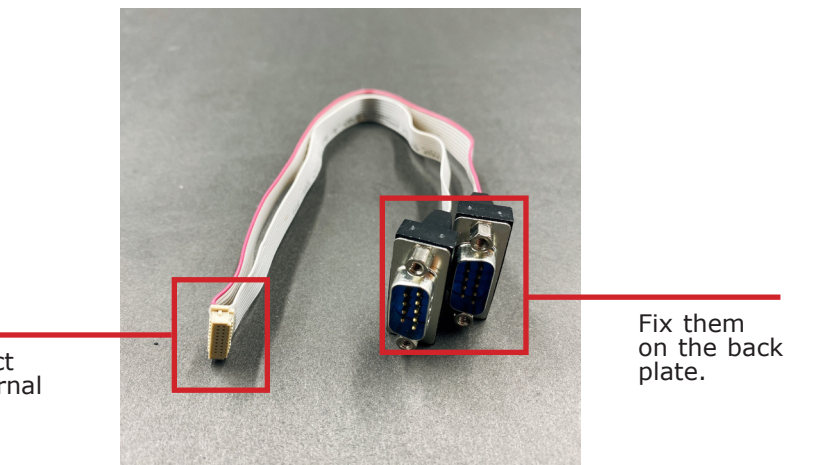

Connect to internal ports.

# **Pin Define of DI/DO**

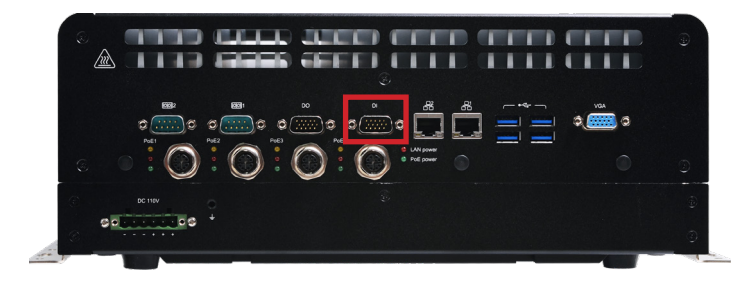

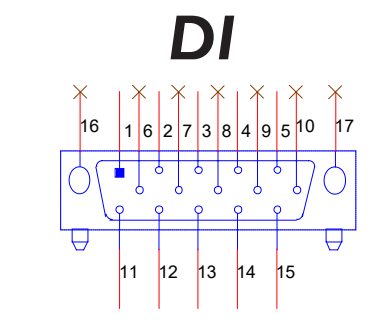

| Pin | Assignment | Pin | Assignment |
|-----|------------|-----|------------|
| 1   | GPI0_ISO   | 10  | NA         |
| 2   | GPI2_ISO   | 11  | GPI1_ISO   |
| 3   | ISO_POWER  | 12  | GPI3_ISO   |
| 4   | GPI4_ISO   | 13  | GPI5_ISO   |
| 5   | GPI6_ISO   | 14  | GPI7_ISO   |
| 6   | NA         | 15  | GND_ISO    |
| 7   | NA         | 16  |            |
| 8   | NA         | 17  |            |
| 9   | NA         | 18  |            |

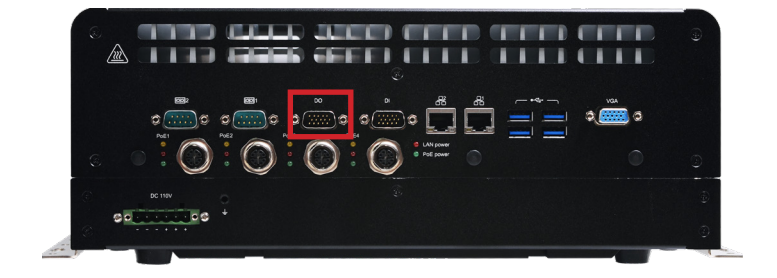

DO 1 6 2 7 3 8 4 9 5 10 16 17 <sup>ر ج</sup> ا 6 <u>.</u> 9 6 6 6 Q 0 0 0  $\Theta$  $\Box$ 11 12 13 14 15

| Pin | Assignment | Pin | Assignment |
|-----|------------|-----|------------|
| 1   | GPO0_ISO   | 10  | NA         |
| 2   | GPO2_ISO   | 11  | GPO1_ISO   |
| 3   | ISO_POWER  | 12  | GPO3_ISO   |
| 4   | GPO4_ISO   | 13  | GPO5_ISO   |
| 5   | GPO6_ISO   | 14  | GPO7_ISO   |
| 6   | NA         | 15  | GND_ISO    |
| 7   | NA         | 16  |            |
| 8   | NA         | 17  |            |
| 9   | NA         | 18  |            |

# Pin Define of COM1/2

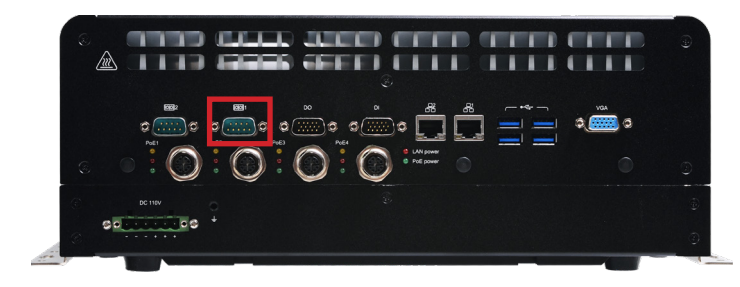

# COMI

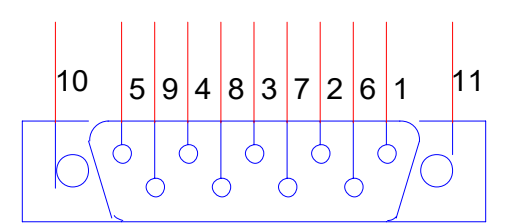

| Pin | Standard<br>RS232 | RS422<br>Full Duplex | RS485 |
|-----|-------------------|----------------------|-------|
| 1   | DCD-              | TXD-                 | Data- |
| 2   | RD                | TXD+                 | Data+ |
| 3   | TD                | RXD+                 | N.C   |
| 4   | DTR-              | RXD-                 | N.C   |
| 5   | GND               | GND                  | GND   |
| 6   | DSR-              | N.C                  | N.C   |
| 7   | RTS-              | N.C                  | N.C   |
| 8   | CTS-              | N.C                  | N.C   |
| 9   | RI-               | N.C                  | N.C   |
| 10  | N.C               | N.C                  | N.C   |
|     |                   |                      |       |

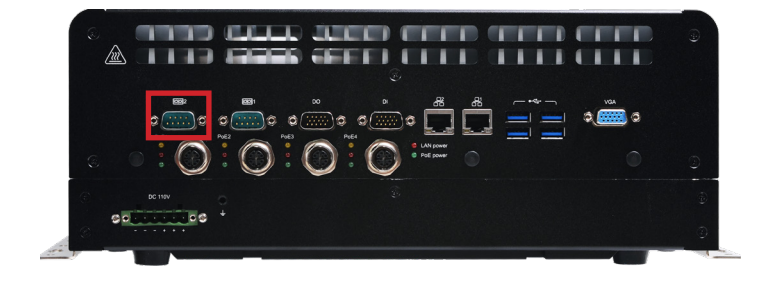

COM2

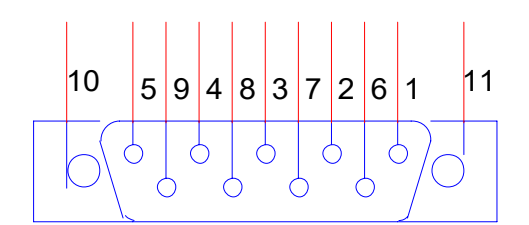

| Pin                   | Standard<br>RS232                                 | RS422<br>Full Duplex                           | RS485                                         |
|-----------------------|---------------------------------------------------|------------------------------------------------|-----------------------------------------------|
| 1                     | DCD-                                              | TXD-                                           | Data-                                         |
| 2                     | RD                                                | TXD+                                           | Data+                                         |
| 3                     | TD                                                | RXD+                                           | N.C                                           |
| 4                     | DTR-                                              | RXD-                                           | N.C                                           |
| 5                     | GND                                               | GND                                            | GND                                           |
| 6                     | DSR-                                              | N.C                                            | N.C                                           |
| 7                     | RTS-                                              | N.C                                            | N.C                                           |
| 8                     | CTS-                                              | N.C                                            | N.C                                           |
| 9                     | RI-                                               | N.C                                            | N.C                                           |
| 10                    | N.C                                               | N.C                                            | N.C                                           |
| 4<br>5<br>7<br>8<br>9 | DTR-<br>GND<br>DSR-<br>RTS-<br>CTS-<br>RI-<br>N.C | RXD-<br>GND<br>N.C<br>N.C<br>N.C<br>N.C<br>N.C | N.C<br>GND<br>N.C<br>N.C<br>N.C<br>N.C<br>N.C |

10. The 2.5" SSD slots are located in the rear panel. Push the silver metal marked in red to eject the buffle.

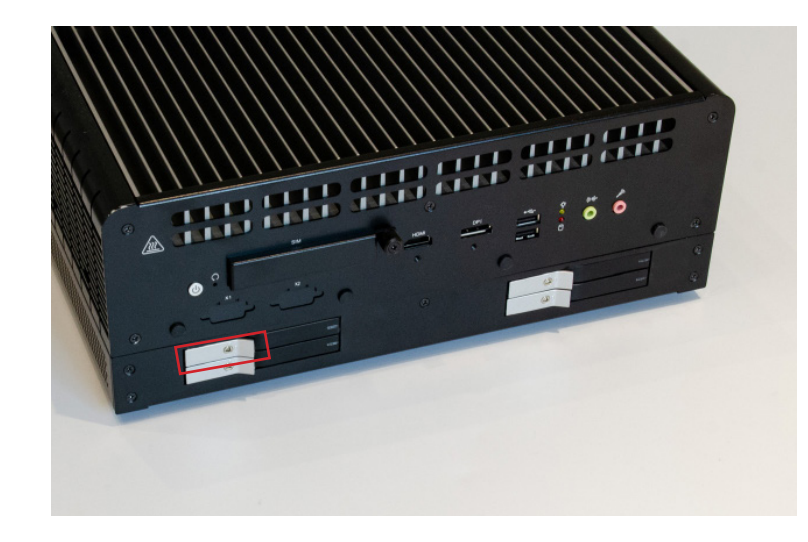

11. After the buffle has been ejected, you can insert or remove/replace the 2.5" storage devices by pulling or pushing them out/into the slots.

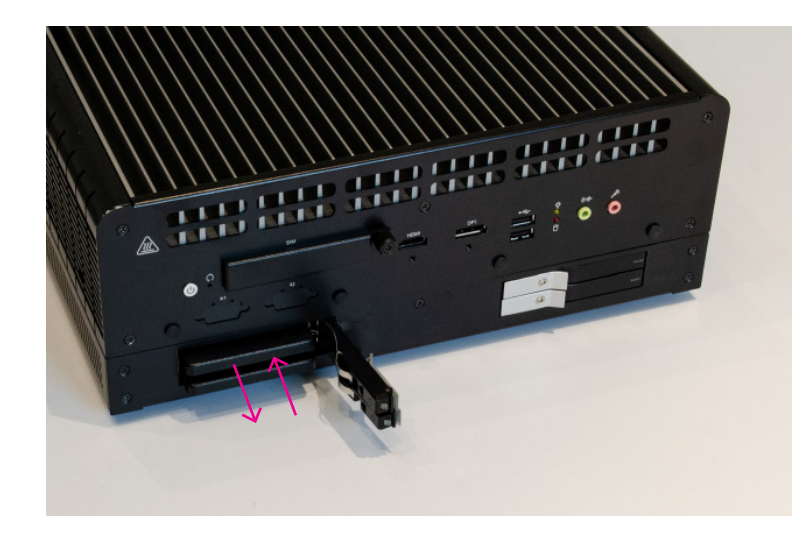

12. Four slots follow the same procedure.

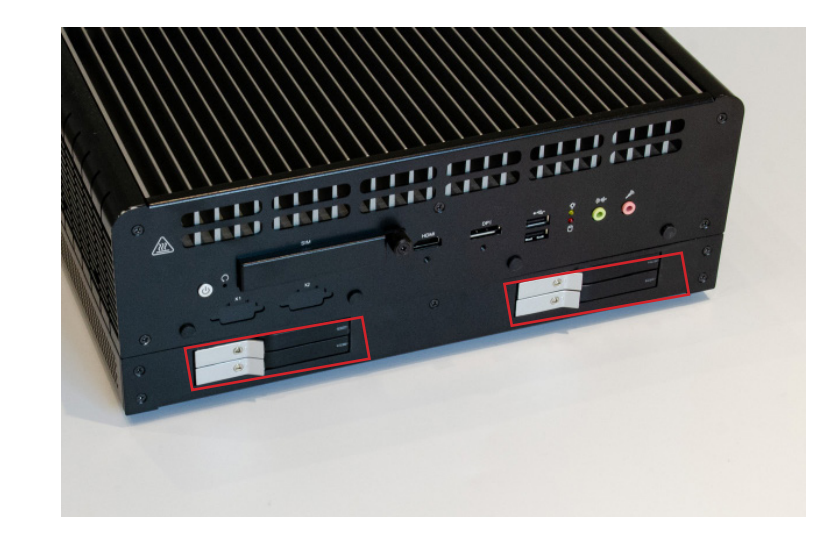

# **Pin Define of DC110V**

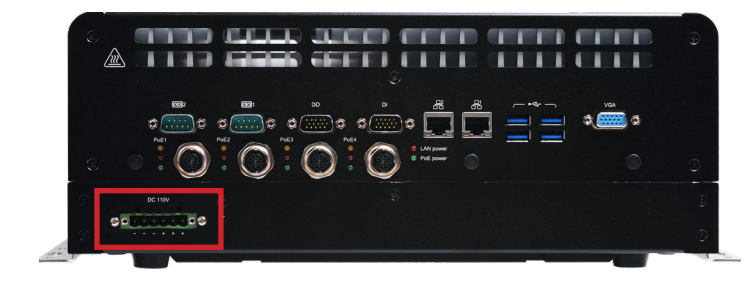

# Pin Define of DC 9-36V

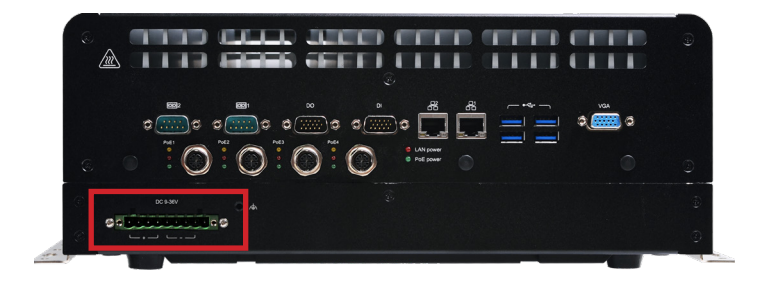

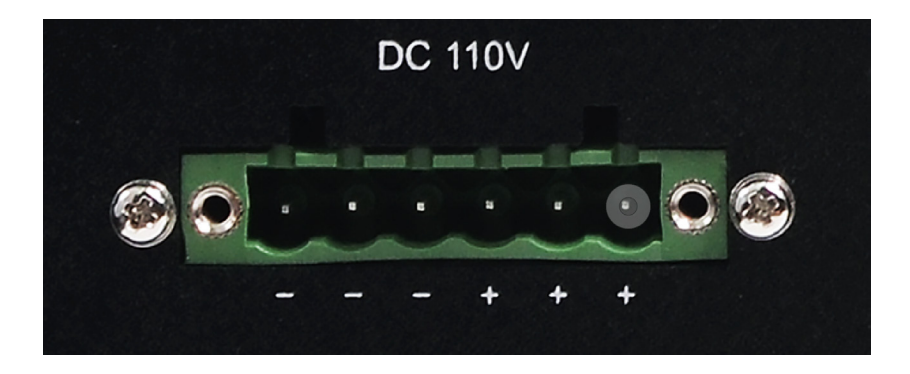

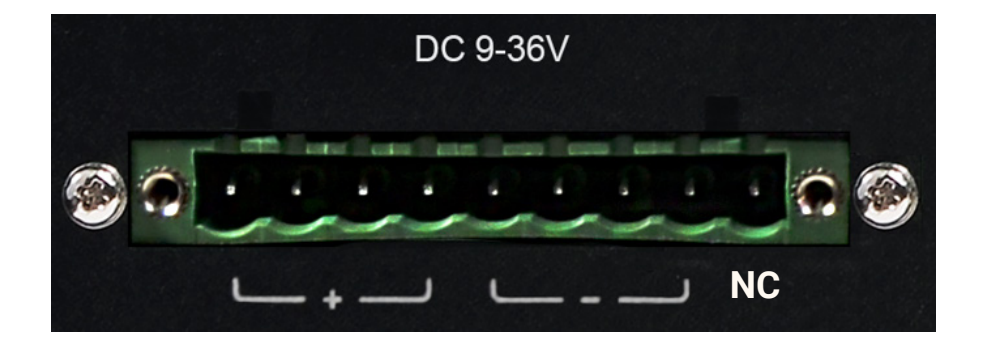

# **Board Layout**

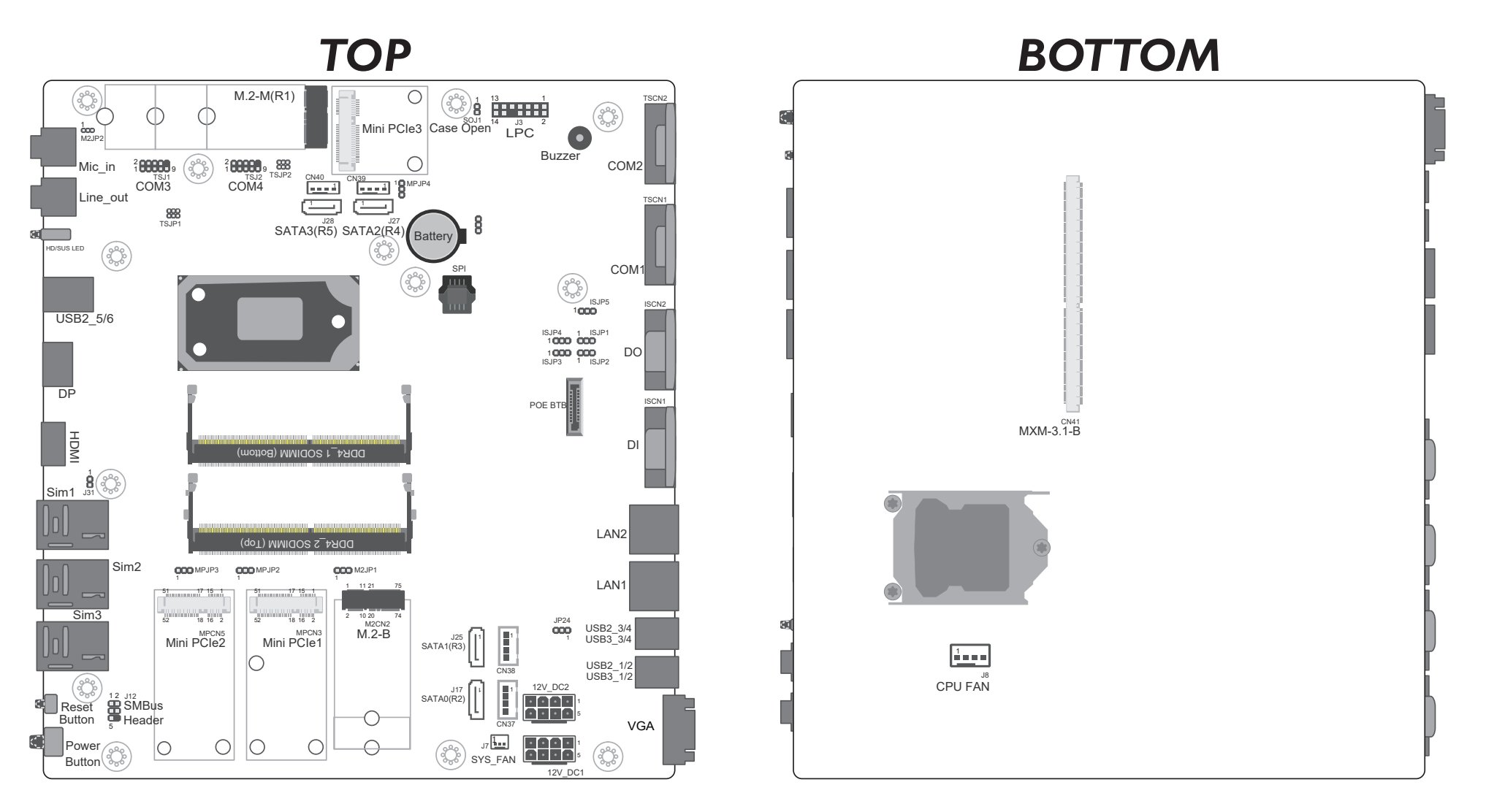

# **Jumper Settings**

### M2JP2 M.2 Socket (M key SATA only) Power

Switch the power of M.2 Socket.

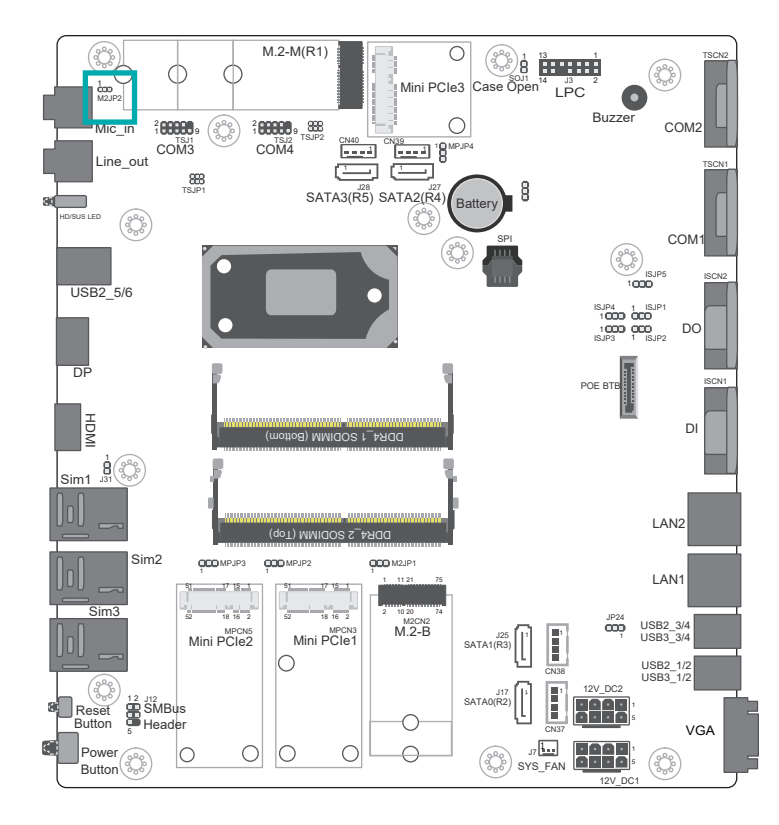

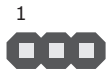

M.2 Soc 3V3 (def

| M.2 Socket Power | M2JP2  |
|------------------|--------|
| 3V3 (default)    | 1-2 On |
| 3V3SB            | 2-3 On |

#### **MPJP4 Mini PCIe Power**

Switch the power of Mini PCIe.

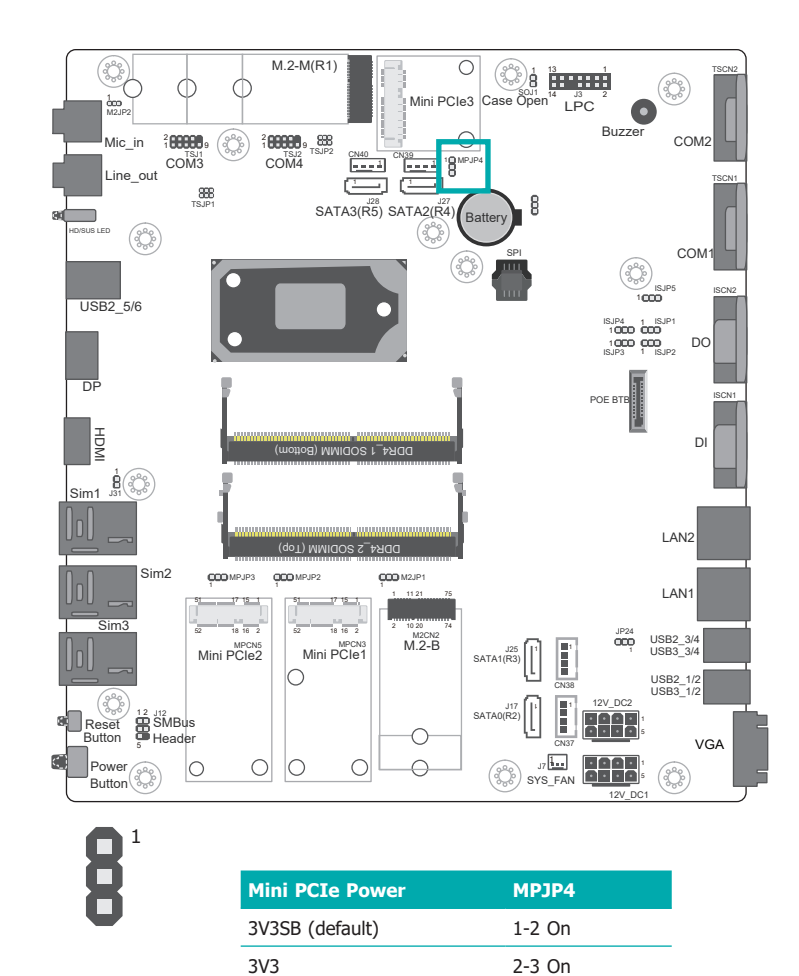

#### **ISJP5 DIO Power**

Switch the power of DIO.

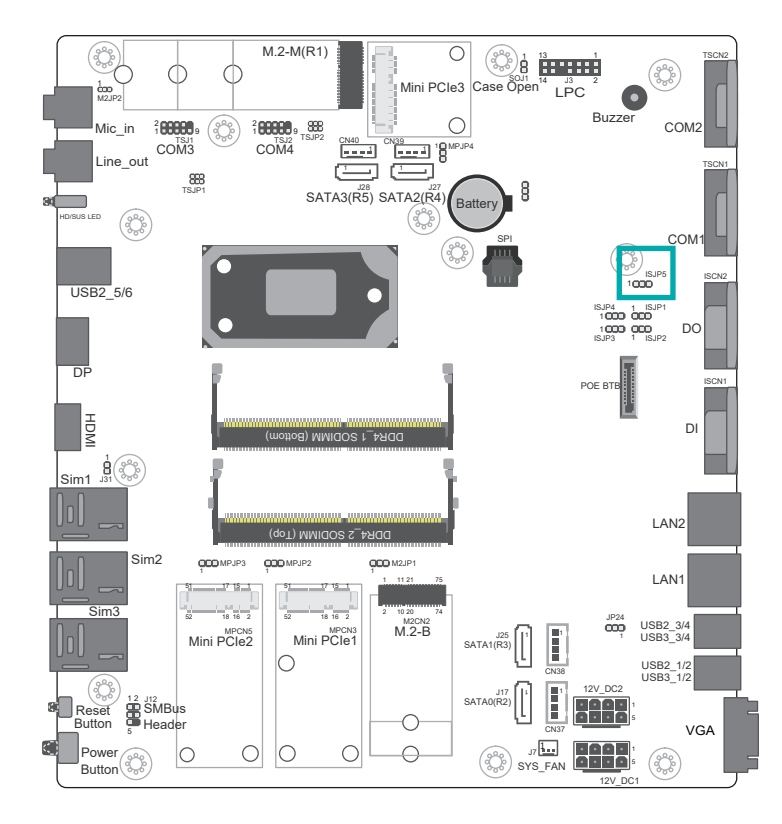

1 000

| DIO Power      | ISJP5  |
|----------------|--------|
| 5VSB (default) | 1-2 On |
| 5V             | 2-3 On |

#### ISJP3 DI 4~7 Power

Switch the power of DI 4~7.

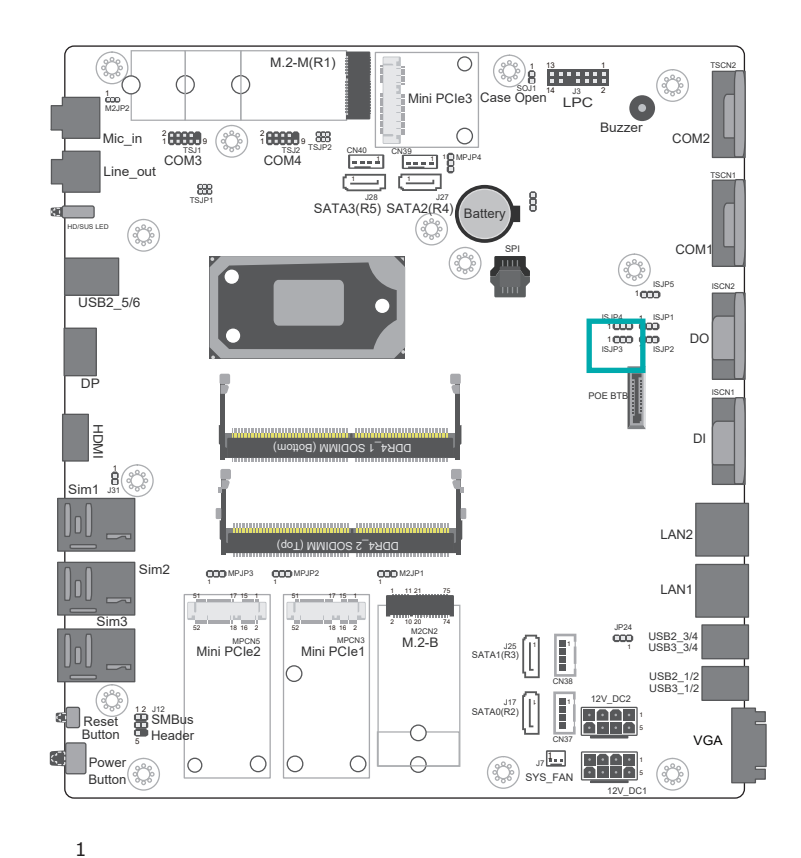

| DI 4~7 Power      | ISJP3  |
|-------------------|--------|
| DIO PWR (default) | 1-2 On |
| GND               | 2-3 On |

#### ISJP4 DI 0~3 Power

Switch the power of DI 0~3.

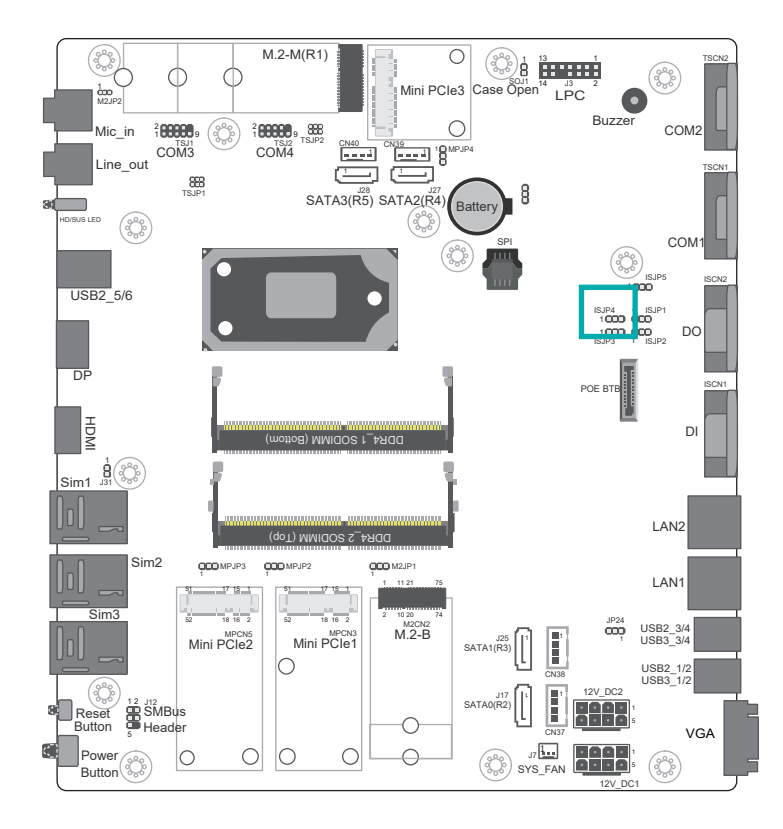

| DI 0~3 Power      | ISJP4  |
|-------------------|--------|
| DIO PWR (default) | 1-2 On |
| GND               | 2-3 On |

#### TSJ1 COM3

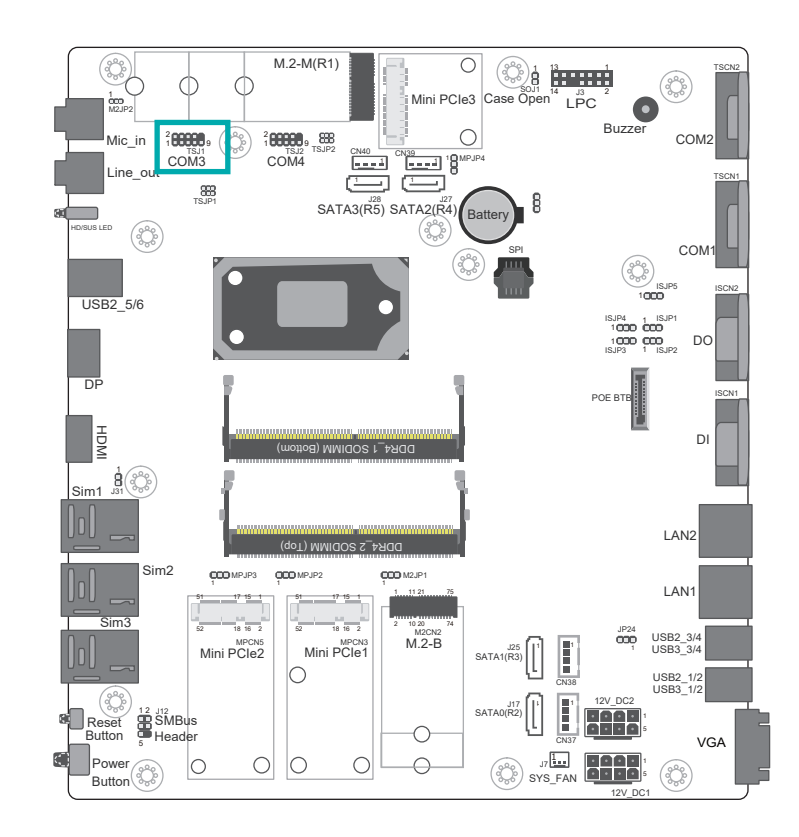

| COM3 Power Selection     | TSJP1       |
|--------------------------|-------------|
| RS232 Standard (default) | 1-3, 2-4 On |
| RS232 with Power         | 3-5, 4-6 On |

#### M2JP1 M.2 B KEY Power

Switch the power of M.2 B KEY.

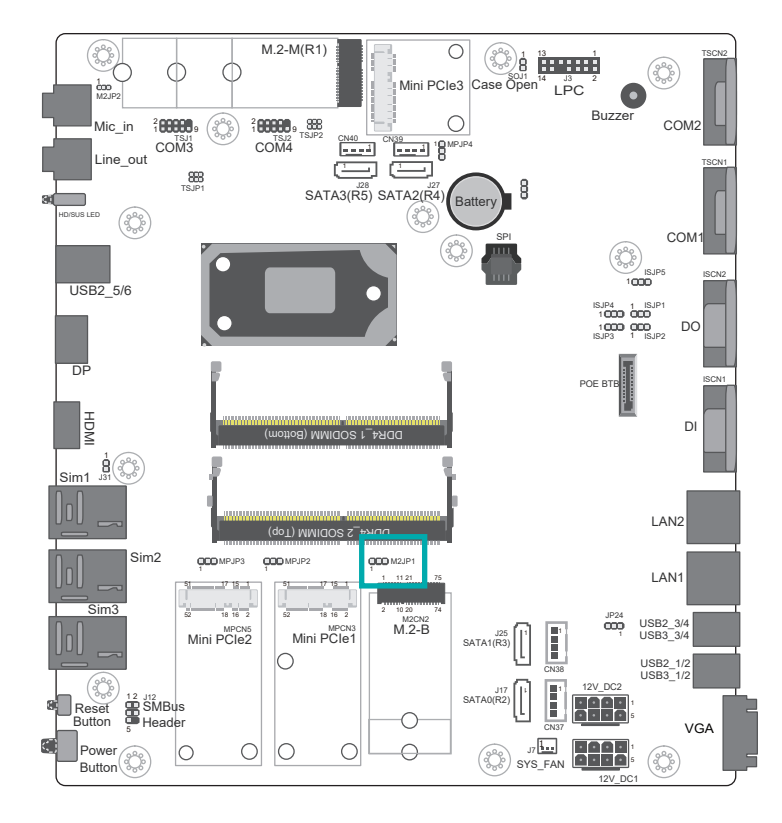

1  $\mathbf{O}\mathbf{O}\mathbf{O}$ 

| M.2 B | KEY Power |
|-------|-----------|
| 3V3SB | (default) |
| 3V3   |           |

| B KEY Power | M2JP1  |
|-------------|--------|
| B (default) | 1-2 On |
|             | 2-3 On |

#### **MPJP2 Mini PCIe1 Power**

Switch the power of Mini PCIe.

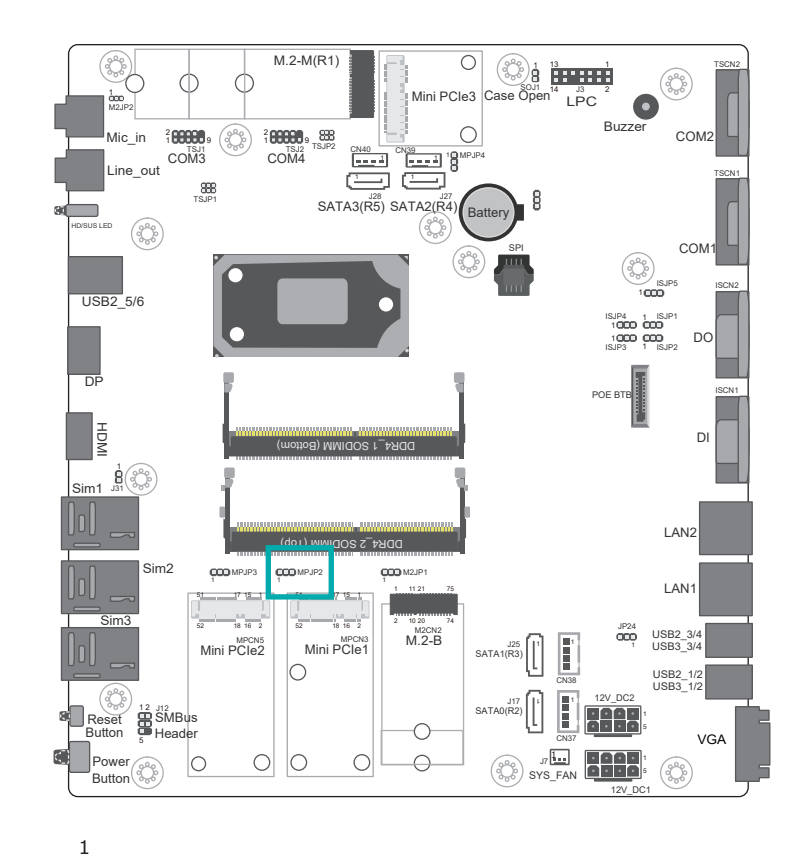

|   | Mini PCIe1 Power | МРЈР2  |
|---|------------------|--------|
| _ | 3V3SB (default)  | 1-2 On |
|   | 3V3              | 2-3 On |

MPJP2

#### MPJP3 Mini PCIe2 Power

Switch the power of Mini PCIe.

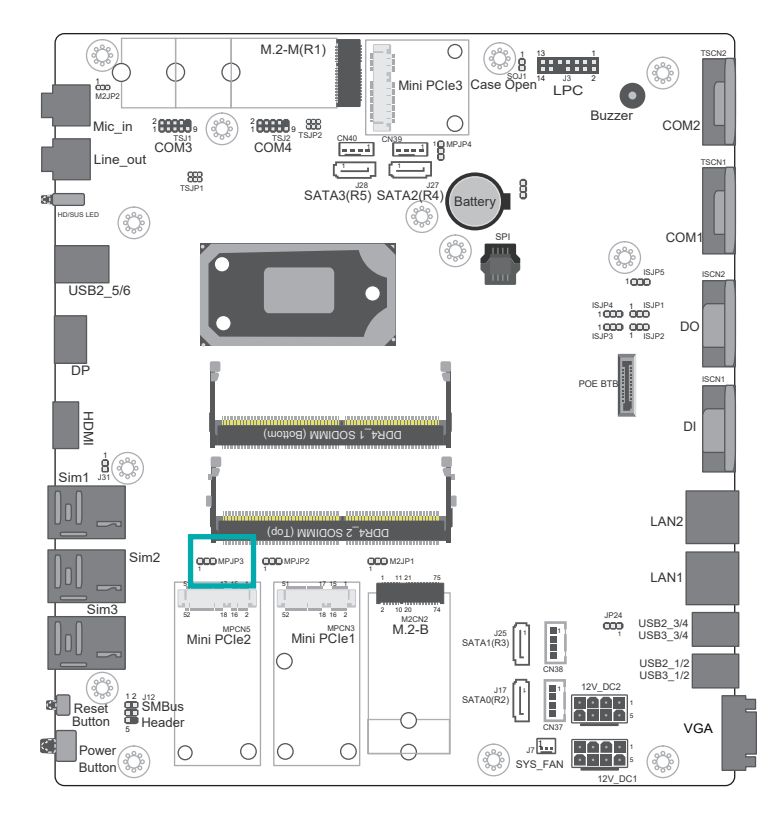

| Mini PCIe2 Power | мрјра  |
|------------------|--------|
| 3V3SB (default)  | 1-2 On |
| 3V3              | 2-3 On |

# **Internal Connectors**

### TSJ1 COM3 & TSJ2 COM4

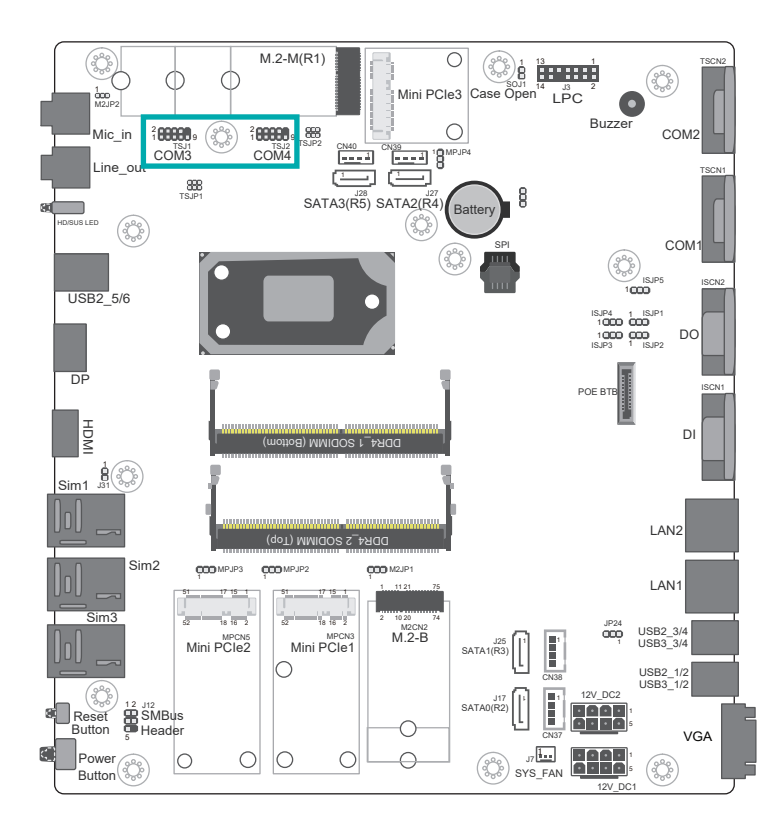

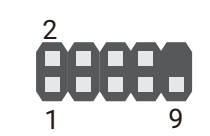

### TSJ1 COM3

| Pin | Function |
|-----|----------|
| 1   | X_MDCD3- |
| 2   | MSIN3    |
| 3   | MSOUT3   |
| 4   | MDTR3-   |
| 5   | GND      |
| 6   | MDSR3-   |
| 7   | MRTS3-   |
| 8   | MCTS3-   |
| 9   | X_MRI3-  |

#### TSJ2 COM4

| Pin | Function |
|-----|----------|
| 1   | X_MDCD4- |
| 2   | MSIN4    |
| 3   | MSOUT4   |
| 4   | MDTR4-   |
| 5   | GND      |
| 6   | MDSR4-   |
| 7   | MRTS4-   |
| 8   | MCTS4-   |
| 9   | X_MRI4-  |
|     |          |

| Pin | Standard<br>RS232 | RS232<br>with Power | RS422<br>Full Duplex | RS485 |
|-----|-------------------|---------------------|----------------------|-------|
| 1   | DCD-              | 12V                 | TXD-                 | Data- |
| 2   | RD                | RD                  | TXD+                 | Data+ |
| 3   | TD                | TD                  | RXD+                 | N.C   |
| 4   | DTR-              | DTR-                | RXD-                 | N.C   |
| 5   | GND               | GND                 | GND                  | GND   |
| 6   | DSR-              | DSR-                | N.C                  | N.C   |
| 7   | RTS-              | RTS-                | N.C                  | N.C   |
| 8   | CTS-              | CTS-                | N.C                  | N.C   |
| 9   | RI-               | 5V                  | N.C                  | N.C   |
| 10  | N.C               | N.C                 | N.C                  | N.C   |

#### **CN39 SATA2 Power**

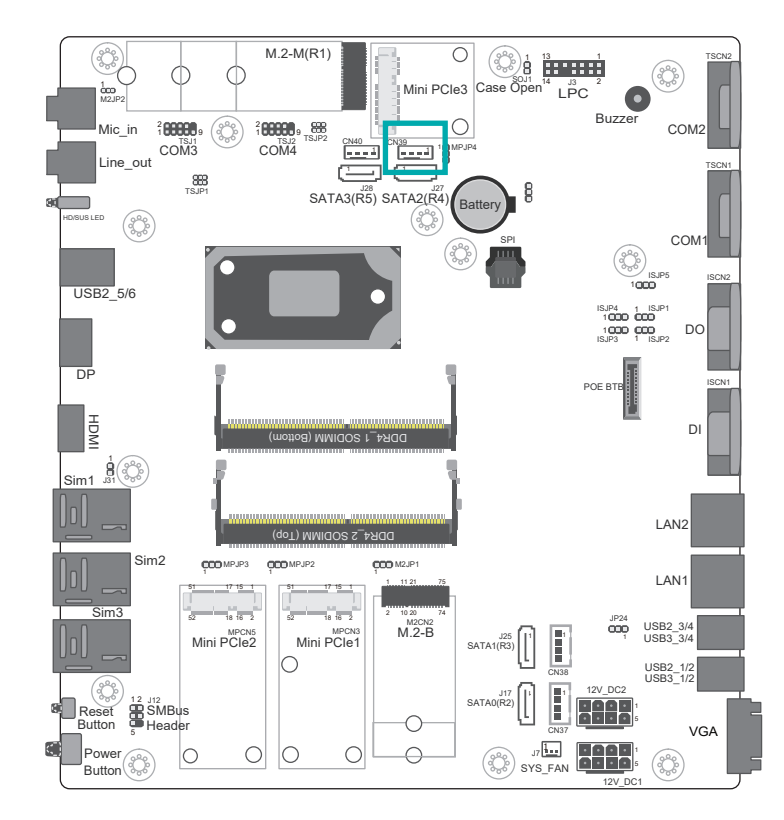

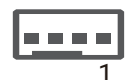

| Pin | Function   |
|-----|------------|
| 1   | +12V_SATA2 |
| 2   | GND        |
| 3   | GND        |
| 4   | 5V_SATA2   |

#### **CN40 SATA3 Power**

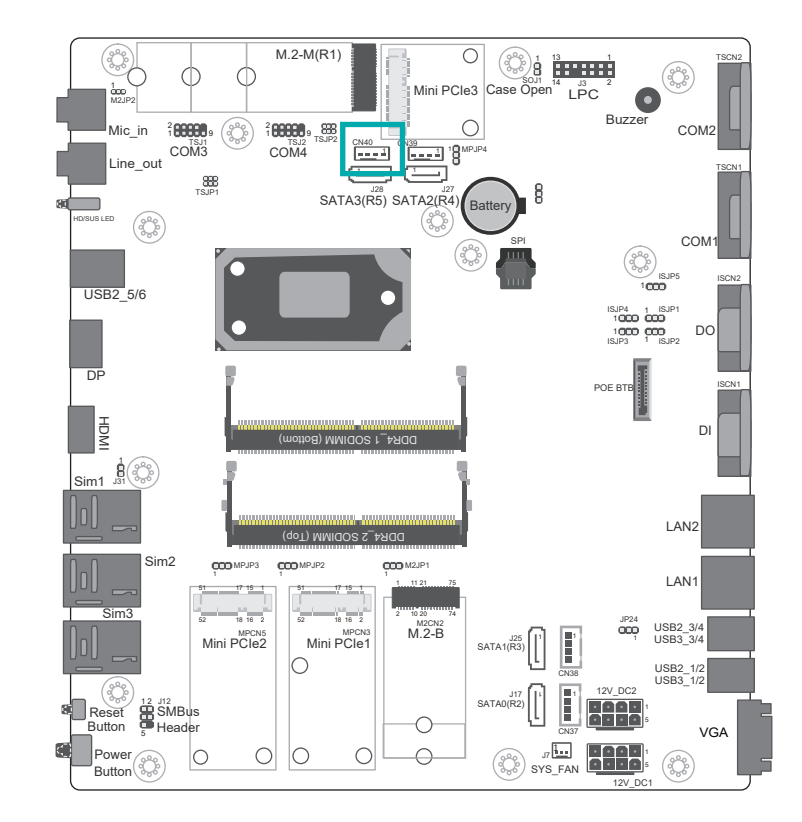

|   | Pin | Function   |
|---|-----|------------|
|   | 1   | +12V_SATA2 |
|   | 2   | GND        |
| 1 | 3   | GND        |
|   | 4   | 5V_SATA2   |

J3 LPC

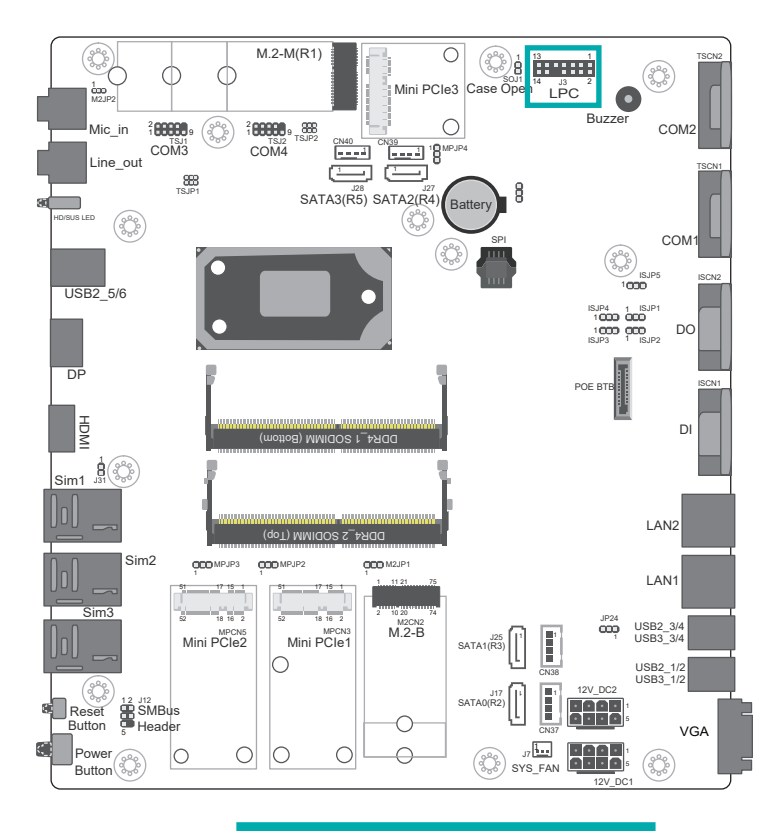

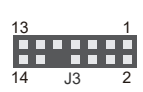

| Pin | Function | Pin | Function |
|-----|----------|-----|----------|
| 1   | CLK      | 2   | LAD1     |
| 3   | RST#     | 4   | LAD0     |
| 5   | FRAME#   | 6   | VCC3     |
| 7   | LAD3     | 8   | GND      |
| 9   | LAD2     | 10  | N.C.     |
| 11  | SERIRQ   | 12  | GND      |
| 13  | 5VSB     | 14  | 5V       |

#### **CN38 SATA1 Power**

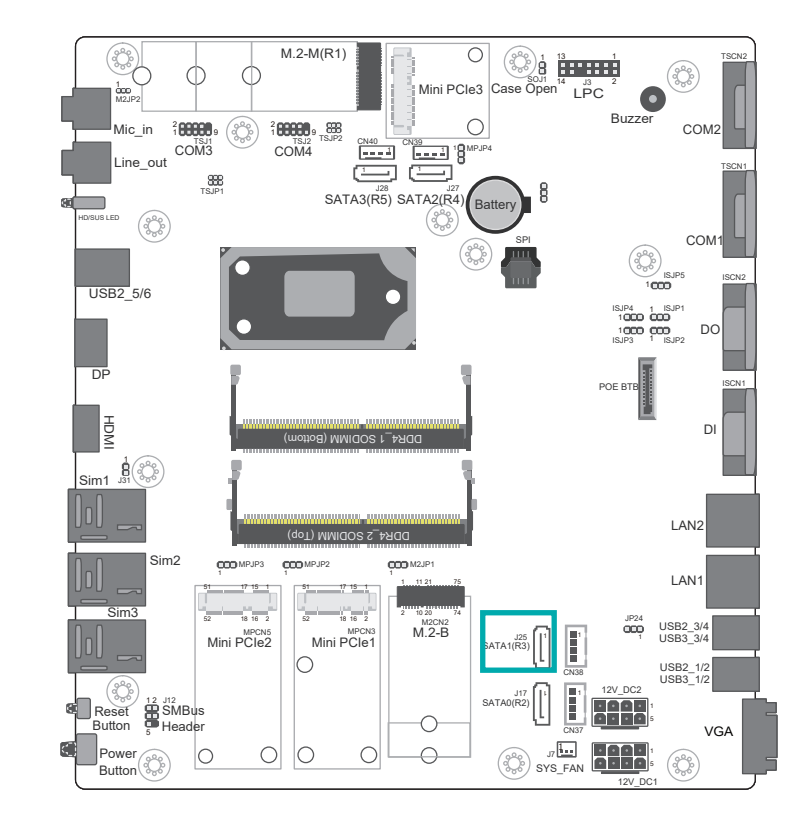

| 1    | Į |
|------|---|
| 1811 | İ |
| LE . |   |
| 181  | 1 |
|      | ł |

| Pin | Function   |
|-----|------------|
| 1   | +12V_SATA1 |
| 2   | GND        |
| 3   | GND        |
| 4   | 5V_SATA1   |

#### **CN37 SATA0 Power**

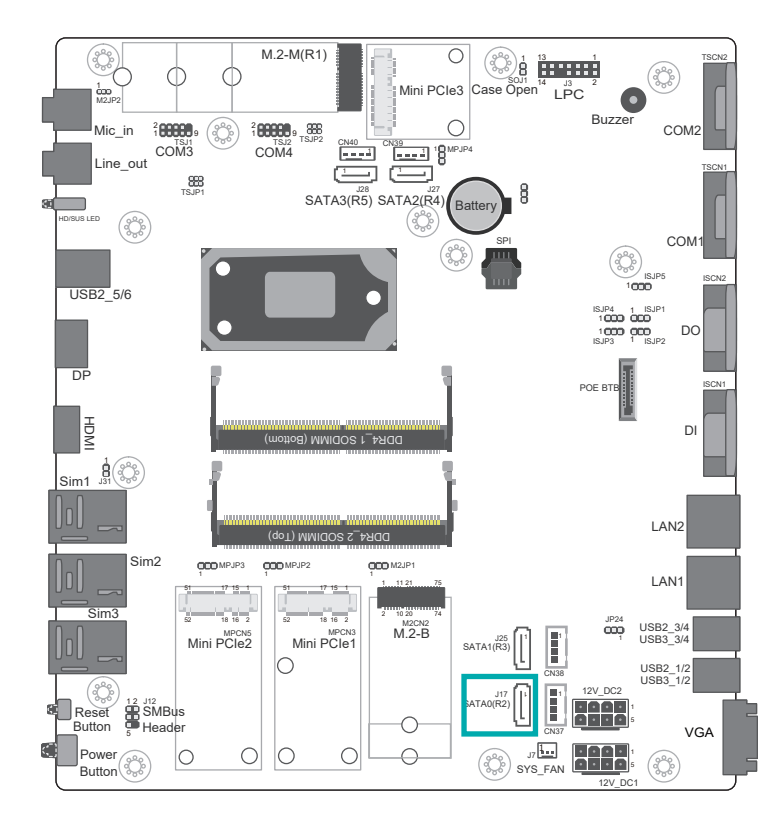

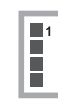

| Pin | Function   |  |
|-----|------------|--|
| 1   | +12V_SATA1 |  |
| 2   | GND        |  |
| 3   | GND        |  |
| 4   | 5V_SATA1   |  |

#### **J7 SYS FAN**

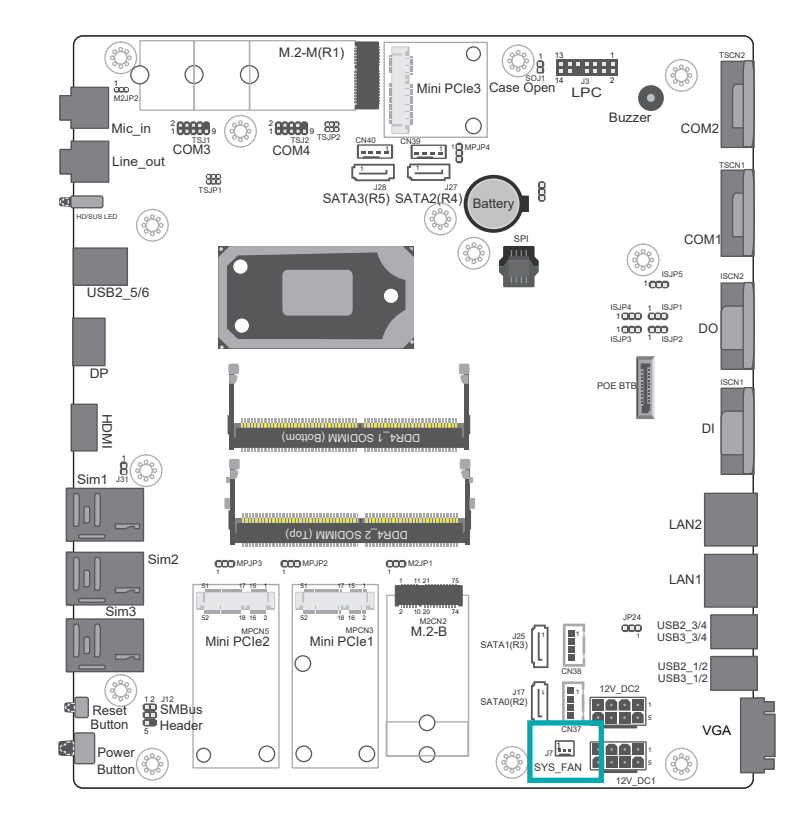

| 1 |  |  |
|---|--|--|

| Pin | Function |
|-----|----------|
| 1   | GND      |
| 2   | PWM      |
| 3   | TACH     |
|     |          |

### M2CN2 M.2-B

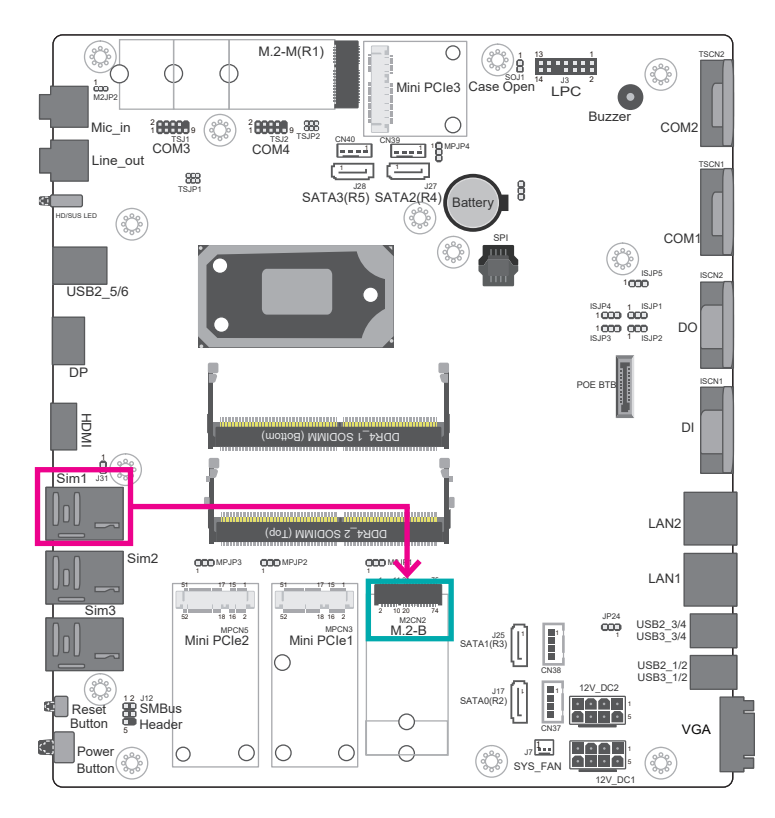

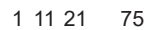

| 2 10 20 74 | Pin | Function      | Pin | Function |  |
|------------|-----|---------------|-----|----------|--|
|            | 1   |               | 2   | 3V3_M2   |  |
|            | 3   | GND           | 4   | 3V3_M2   |  |
|            | 5   | GND           | 6   |          |  |
|            | 7   | M2B_CMC_USB2P | 8   |          |  |
|            | 9   | M2B_CMC_USB2N | 10  | M2B_LED# |  |
|            | 11  | GND           |     |          |  |
|            |     |               |     |          |  |

| Pin | Function       | Pin | Function       |
|-----|----------------|-----|----------------|
| 20  | N.C.           | 21  |                |
| 22  | N.C.           | 23  |                |
| 24  | N.C.           | 25  |                |
| 26  | N.C.           | 27  | GND            |
| 28  | N.C.           | 29  | M2B_USB3_RXN   |
| 30  | M2B_UIMRST#    | 31  | M2B_USB3_RXP   |
| 32  | M2B_UIMCLK     | 33  | GND            |
| 34  | M2B_UIMDATA    | 35  | USB3_TX_DN     |
| 36  | SIM_PWR_1      | 37  | USB3_TX_DP     |
| 38  | M2B_DEVSLP     | 39  | GND            |
| 40  | M2BSMBCK_R     | 41  | M2B_HSI_N      |
| 42  | M2BSMBDAT_R    | 43  | M2B_HSI_P      |
| 44  | M2BSMBALERT#_R | 45  | GND            |
| 46  | N.C.           | 47  | M2B_HSO_N      |
| 48  | N.C.           | 49  | M2B_HSO_P      |
| 50  | mPCIE_RST-     | 51  | GND            |
| 52  |                | 53  | CLKOUT_mPCIE_N |
| 54  | M2B_WAKE#      | 55  | CLKOUT_mPCIE_P |
| 56  | N.C.           | 57  | GND            |
| 58  | N.C.           | 59  | N.C.           |
| 60  | N.C.           | 61  | N.C.           |
| 62  | N.C.           | 63  | N.C.           |
| 64  | N.C.           | 65  | N.C.           |
| 66  | M2B_SIM_DET    | 67  | M2B_RESET#_R   |
| 68  | N.C.           | 69  |                |
| 70  | 3V3_M2         | 71  | GND            |
| 72  | 3V3_M2         | 73  | GND            |
| 74  | 3V3_M2         | 75  |                |

### MPCN3 Mini PCIe1

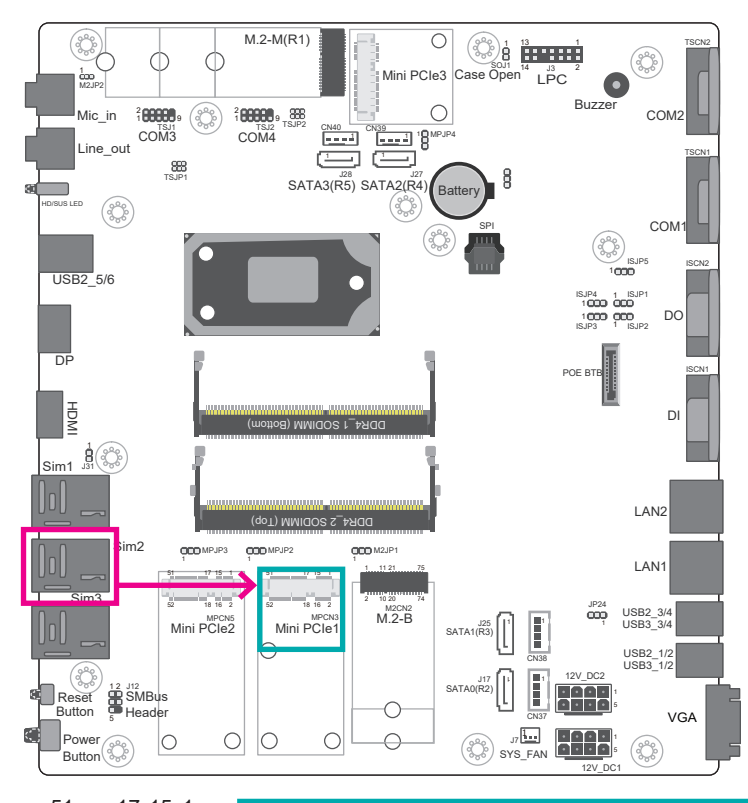

| 51         | 17 15 1 | Pin | Function       | Pin | Function   |
|------------|---------|-----|----------------|-----|------------|
|            |         | 1   | mPCIE_R_WAKE#  | 2   | GND        |
| 52         | 18 16 2 | 3   | N.C.           | 4   | GND        |
|            |         | 5   | N.C.           | 6   | GND        |
| $\bigcirc$ |         | 7   | N.C.           | 8   | SIM_PWR_   |
|            |         | 9   | GND            | 10  | SIM_IO_    |
|            |         | 11  | CLKOUT_mPCIE_N | 12  | SIM_CLK_   |
|            |         | 13  | CLKOUT_mPCIE_P | 14  | SIM_RESET_ |
|            |         | 15  | GND            | 16  | SIM_VPP_   |
| 0          | 0       |     |                |     |            |

| Pin | Function | Pin | Function        |
|-----|----------|-----|-----------------|
| 17  | N.C.     | 18  | GND             |
| 19  | N.C.     | 20  | N.C.            |
| 21  | GND      | 22  | mPCIE_RST-      |
| 23  | HSI_N_   | 24  | 3V3_MINI2       |
| 25  | HSI_P_   | 26  | GND             |
| 27  | GND      | 28  | 1V5_MINI        |
| 29  | GND      | 30  | SMB_CLK_RESUME  |
| 31  | HSO_N_   | 32  | SMB_DATA_RESUME |
| 33  | HSO_P_   | 34  | GND             |
| 35  | GND      | 36  | USB2_N          |
| 37  | GND      | 38  | USB2_P          |
| 39  | GND      | 40  | GND             |
| 41  | GND      | 42  |                 |
| 43  | GND      | 44  |                 |
| 45  | N.C.     | 46  |                 |
| 47  | N.C.     | 48  | 1V5_            |
| 49  | N.C.     | 50  | GND             |
| 51  | N.C.     | 52  | 3V3_            |
| 53  | GND      | 54  | GND             |
| 55  | N.C.     | 56  | GND             |

### MPCN5 Mini PCIe2

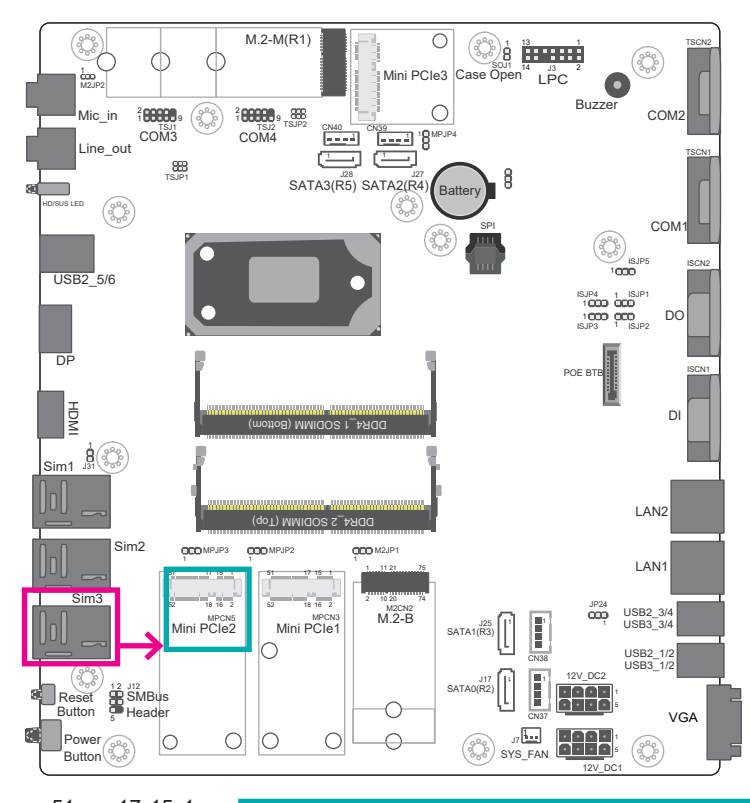

| 51         | 17 15 1 | Pin | Function        | Pin | Function    |
|------------|---------|-----|-----------------|-----|-------------|
|            |         | 1   | mPCIE_3_R_WAKE# | 2   | GND         |
| 52         | 18 16 2 | 3   | N.C.            | 4   | GND         |
|            |         | 5   | N.C.            | 6   | GND         |
| $\bigcirc$ |         | 7   | N.C.            | 8   | SIM_PWR_3   |
|            |         | 9   | GND             | 10  | SIM_IO_3    |
|            |         | 11  | CLKOUT_mPCIE_N3 | 12  | SIM_CLK_3   |
|            |         | 13  | CLKOUT_mPCIE_P3 | 14  | SIM_RESET_3 |
|            |         | 15  | GND             | 16  | SIM_VPP_3   |
| $\bigcirc$ | O       |     |                 |     |             |

| Pin | Function | Pin | Function        |
|-----|----------|-----|-----------------|
| 17  | N.C.     | 18  | GND             |
| 19  | N.C.     | 20  | N.C.            |
| 21  | GND      | 22  | mPCIE_RST-      |
| 23  | HSI_7N_C | 24  | 3V3_MINI3       |
| 25  | HSI_7P_C | 26  | GND             |
| 27  | GND      | 28  | 1V5_MINI        |
| 29  | GND      | 30  | SMB_CLK_RESUME  |
| 31  | HSO_7N_C | 32  | SMB_DATA_RESUME |
| 33  | HSO_7P_C | 34  | GND             |
| 35  | GND      | 36  | USB2_9_C_N      |
| 37  | GND      | 38  | USB2_9_C_P      |
| 39  | GND      | 40  | GND             |
| 41  | GND      | 42  | MPTP7           |
| 43  | GND      | 44  | MPTP8           |
| 45  | N.C.     | 46  | MPTP9           |
| 47  | N.C.     | 48  | 1V5_MINI        |
| 49  | N.C.     | 50  | GND             |
| 51  | N.C.     | 52  | 3V3_MINI3       |
| 53  | GND      | 54  | GND             |
| 55  | N.C.     | 56  | GND             |

#### J12 SMBus Header

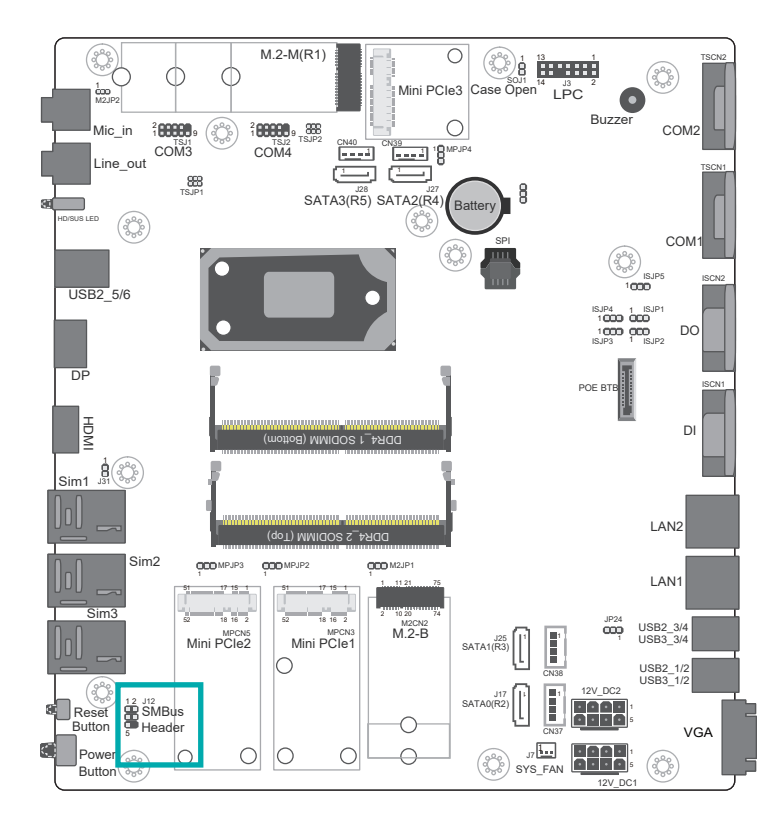

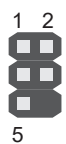

| Pin | Function       | Pin | Function        |
|-----|----------------|-----|-----------------|
| 1   | 3V3SB          | 2   | GND             |
| 3   | SMB_CLK_RESUME | 4   | SMB_DATA_RESUME |
| 5   | SMBALERT_PCH-  |     |                 |

# **Chapter 4 - BIOS Setup**

### **Overview**

The BIOS is a program that takes care of the basic level of communication between the CPU and peripherals. It contains codes for various advanced features found in this system board. The BIOS allows you to configure the system and save the configuration in a battery-backed CMOS so that the data retains even when the power is off. In general, the information stored in the CMOS RAM of the EEPROM will stay unchanged unless a configuration change has been made such as a hard drive replaced or a device added.

It is possible that the CMOS battery will fail causing CMOS data loss. If this happens, you need to install a new CMOS battery and reconfigure the BIOS settings.

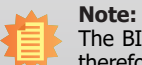

The BIOS is constantly updated to improve the performance of the system board; therefore the BIOS screens in this chapter may not appear the same as the actual one. These screens are for reference purpose only.

# **Default Configuration**

Most of the configuration settings are either predefined according to the Load Optimal Defaults settings which are stored in the BIOS or are automatically detected and configured without requiring any actions. There are a few settings that you may need to change depending on your system configuration.

# **Entering the BIOS Setup Utility**

The BIOS Setup Utility can only be operated from the keyboard and all commands are keyboard commands. The commands are available at the right side of each setup screen.

The BIOS Setup Utility does not require an operating system to run. After you power up the system, the BIOS message appears on the screen and the memory count begins. After the memory test, the message "Press DEL to run setup" will appear on the screen. If the message disappears before you respond, restart the system or press the "Reset" button. You may also restart the system by pressing the <Ctrl> <Alt> and <Del> keys simultaneously.

# Legends

| Keys                  | Function                                                               |
|-----------------------|------------------------------------------------------------------------|
| Right and Left arrows | Move the highlight left or right to select a menu.                     |
| Up and Down arrows    | Move the hightlight up or down between submenu or fields.              |
| + (plus key)          | Scroll forward through the values or options of the highlighted field  |
| - (minus key)         | Scroll backward through the values or options of the highlighted field |
| <esc></esc>           | Return to previous menu                                                |
| <f1></f1>             | Display general help                                                   |
| <f2></f2>             | Display previous values                                                |
| <f9></f9>             | Optimized defaults                                                     |
| <f10></f10>           | Save and Exit                                                          |
| <enter></enter>       | Press <enter> to enter the highlighted submenu.</enter>                |

# Scroll Bar

When a scroll bar appears to the right of the setup screen, it indicates that there are more available fields not shown on the screen. Use the up and down arrow keys to scroll through all the available fields.

# Submenu

When " $\blacktriangleright$ " appears on the left of a particular field, it indicates that a submenu which contains additional options are available for that field. To display the submenu, move the highlight to that field and press <Enter>.

# **Aptio BIOS Setup Utility**

### Main

The Main menu is the first screen that you will see when you enter the BIOS Setup Utility.

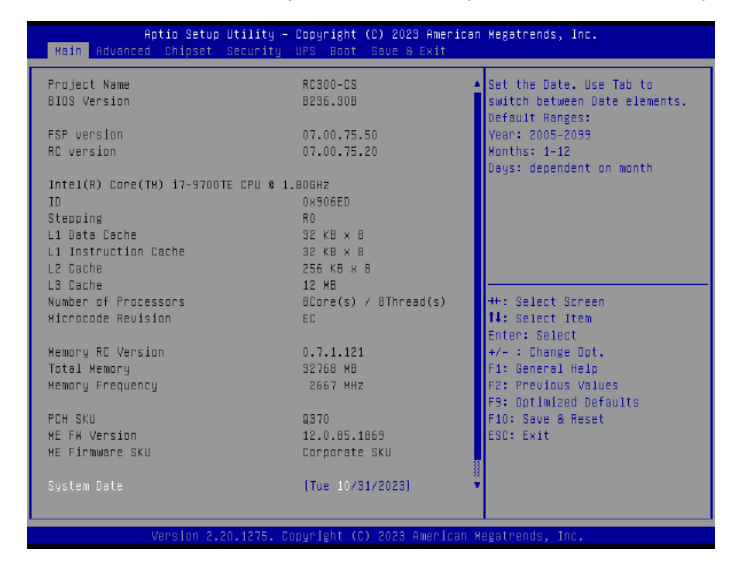

#### System Date

The date format is <month>, <date>, <year>. Month displays the month, from January to December. Date displays the date, from 1 to 31. Year displays the year, from 2005 to 2099.

#### **System Time**

The time format is <hour>, <minute>, <second>. The time is based on the 24-hour military-time clock. For example, 1 p.m. is 13:00:00. Hour displays hours from 00 to 23. Minute displays minutes from 00 to 59. Second displays seconds from 00 to 59.

# **Advanced**

The Advanced menu allows you to configure your system for basic operation. Some entries are defaults required by the system board, while others, if enabled, will improve the performance of your system or let you set some features according to your preference.

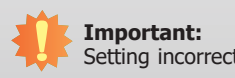

Setting incorrect field values may cause the system to malfunction.

| Aptio Setup Utility — Copyright (C) 2023 Americ.<br>Main <mark>Advanced</mark> Chipset Security UPS Boot Save & Exit                                                                                                    | an Megatrends, Inc.                                                                                                    |
|----------------------------------------------------------------------------------------------------|----------------------------------------------------------------------------------------------------|
| <ul> <li>RC ACPI Settings</li> <li>CPU Configuration</li> <li>Power &amp; Performance</li> <li>FCH-FA Configuration</li> <li>Trusted Computing</li> <li>NCTG116D Super 10 Configuration</li> <li>NCTG116D HH Monitor</li> <li>Serial Port Console Redirection</li> <li>USB Configuration</li> <li>USB Power Control</li> <li>Network Stack Configuration</li> </ul> | System ACPI Parameters.<br>+: Select Screen<br>H: Select Item<br>Enter: Select<br>+/- : Change Out.<br>F1: General Help<br>F2: Previous Values<br>F3: Optimized Defaults<br>F10: Save & Reset<br>ESD: Exit |
| Version 2.20.1275. Copyright (C) 2023 American                                                                                                    | Regatrends, Inc.                                                                                                    |

#### **RC ACPI Settings**

Configure power management related settings in this page.

| Aptio Setup Utility -<br>Advanced                                                    | · Copyright (C) 2021 America          | an Megatrends, Inc.                                                                                                    |
|--------------------------------------------------------------------------------------|---------------------------------------|----------------------------------------------------------------------------------------------------|
| RC ACPI Settings<br>Wake system from S5 via RTC<br>State After G3<br>Virtual Battery | [Disabled]<br>[S0 State]<br>[Enabled] | Enable or disable Sys-<br>tem wake on alarm<br>event. When enabled,<br>System will wake on the<br>hr::min::sec specified                                                                      |
|                                                                                      |                                       | → $\leftarrow$ : Select Screen<br>↑↓: Select Item<br>Enter: Select<br>+/- : Change Opt.<br>F1: General Help<br>F2: Previous Values<br>F9: Optimized Defaults<br>F10: Save & Exit<br>ESC: Exit |
| Version 2 20 1275                                                                    | Convright (C) 2021 American           | Megatrends Inc                                                                                                    |

#### Wake system from S5 via RTC

When Enabled, the system will automatically power up at a designated time every day from the Real-time clock (RTC) battery. More settings will be displayed once it's switched to [Enabled] as detailed in the next page.

#### State After G3

Select between S0 State, Last State, and S5 State. This field is used to specify what state the system is set to return to when power is re-applied after a power failure (G3 state).

#### **Virtual Battery**

Enable or disable virtual battery, it's for MXM RTX20xx and its above versions. If enabled, the system supports S4(Suspend to disk mode) if WIN10 PCH driver installed.

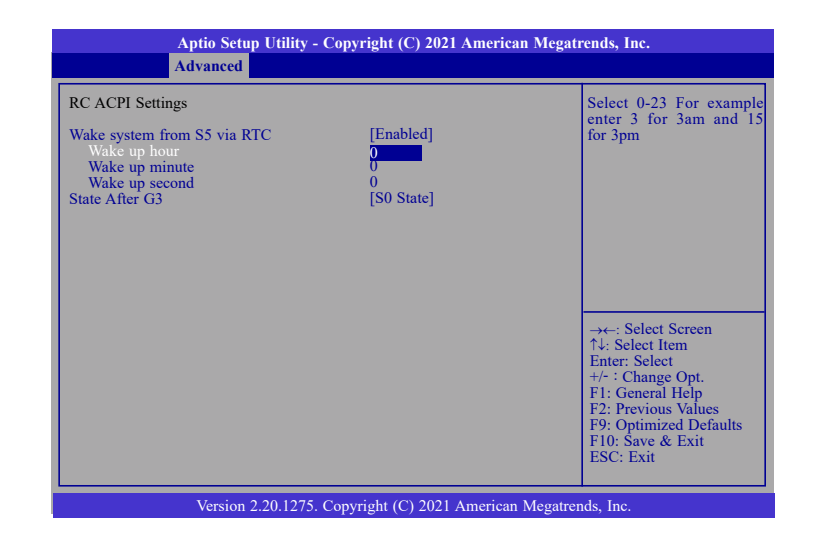

When "Wake system from S5" is enabled, the following fields will appear.

#### Wake up hour

Press +/- to set the hour from 0 to 23.

#### Wake up minute

Press +/- to set the minute from 0 to 59.

#### Wake up second

Press +/- to set the second from 0 to 59.

#### **CPU Configuration**

This section configures the CPU.

| Aptio Setup Utility - Copyright (C) 2021 American Megatrends, Inc.                                         |                                 |                                                                                                    |
|----------------------------------------------------------------------------------------------------|---------------------------------|----------------------------------------------------------------------------------------------------|
| Advanced                                                                                                   |                                 |                                                                                                    |
| CPU Configuration<br>Intel (VMX) Virtualization<br>Technology<br>Active Processor Cores<br>Hyper-Threading | [Enabled]<br>[All]<br>[Enabled] | When enabled, a VMM<br>can utilize the additional<br>hardware capabilities<br>provided by Vanderpool<br>Technology.                                                               |
|                                                                                                    |                                 | →+-: Select Screen<br>↑↓: Select Item<br>Enter: Select<br>+/- : Change Opt.<br>F1: General Help<br>F2: Previous Values<br>F9: Optimized Defaults<br>F10: Save & Exit<br>ESC: Exit |
| Version 2.20.1275. Copyright (C) 2021 American Megatrends, Inc.                                            |                                 |                                                                                                    |

#### Intel (VMX) Virtualization Technology

When this field is enabled, the VMM can utilize the additional hardware capabilities provided by Vanderpool Technology.

#### **Active Processor Cores**

Select number of cores to be enabled in each processor package.

#### **Hyper-Threading**

Enable or disable Hyper-threading. When it is enabled, a physical core will perform as two logical processors, and the user may experience better computational efficiency of the system. Please make sure that the OS operating on your system is optimized for Hyper-Threading, e.g. Windows and Linux. This field is not available when the equipped CPU does not support Hyper-threading.

#### **Power & Performance**

Configure the power and performance settings in this page.

| Aptio Setup Utility -<br>Advanced                                                                                                    | Copyright (C) 2021 American Meg                                                       | atrends, Inc.                                                                                                    |
|----------------------------------------------------------------------------------------------------|---------------------------------------------------------------------------------------|----------------------------------------------------------------------------------------------------|
| Power & Performance<br>Intel(R) SpeedStep(tm)<br>Turbo Mode<br>C states<br>Configurable TDP Settings<br>Power Limit 1<br>Power Limit 1<br>Power Limit 2<br>Power Limit 2 | [Enabled]<br>[Enabled]<br>[Enabled]<br>35.0W (MSR:35.0)<br>0<br>92.0W (MSR:92.0)<br>0 | Allows more than two<br>frequency ranges to be<br>supported.                                                                                                    |
|                                                                                                    |                                                                                       | → ←: Select Screen<br>↑↓: Select Item<br>Enter: Select<br>+/- : Change Opt.<br>F1: General Help<br>F2: Previous Values<br>F9: Optimized Defaults<br>F10: Save & Exit<br>ESC: Exit |
| Version 2.20.1275. Copyright (C) 2021 American Megatrends, Inc.                                                                                                    |                                                                                       |                                                                                                    |

#### Intel(R) SpeedStep(tm)

Enable or disable Intel Enhanced SpeedStep Technology. Voltage and frequency are switched between high and low levels in response to processor load when this field is enabled, and the Turbo Mode field will appear.

#### **Turbo Mode**

Enable or disable processor turbo mode, which allows the processor core to automatically run faster than the base frequency when the processor's power, temperature, and specification are within the limits of TDP. This field is only available when "Intel(R) SpeedStep(tm)" is enabled.

#### C states

Enable or disable CPU Power Management. When enabled, the CPU is allowed to go to C states when it's not 100% utilized.

#### **Configurable TDP Settings**

Configure PL1 and PL2 range.

#### **PCH-FW** Configuration

Configure the parameters of Management Engine Technology.

| Aptio Setup Utilit<br>Advanced                                                                                                    | y - Copyright (C) 2021 American Megat            | rends, Inc.                                                                                                    |
|----------------------------------------------------------------------------------------------------|--------------------------------------------------|----------------------------------------------------------------------------------------------------|
| ME State<br>Manageability Features State<br>AMT BIOS Features<br>AMT Configuration<br>ME Unconfig on RTC Clear<br>Firmware Update Configuration | [Enabled]<br>[Enabled]<br>[Enabled]<br>[Enabled] | When Disabled ME will<br>be put into ME Temporar-<br>ily Disabled Mode.                                                                                                    |
|                                                                                                    |                                                  | →←: Select Screen<br>↑↓: Select Item<br>Enter: Select<br>+/-: Change Opt.<br>F1: General Help<br>F2: Previous Values<br>F9: Optimized Defaults<br>F10: Save & Exit<br>ESC: Exit |
| Version 2.20.1275. Copyright (C) 2021 American Megatrends, Inc.                                                                                 |                                                  |                                                                                                    |

#### **ME State**

Enable or disable Management Engine. When this field is set to Disabled, ME will be put into ME Temporarily Disabled Mode. The following fields will only appear when ME State is enabled.

#### Manageability Features State

Enable or disable Intel(R) Manageability features. This option disables/enables Manageability Features support in FW. To disable, support platform must be in an unprovisioned state first.

#### **AMT BIOS Features**

When disabled, AMT BIOS features are no longer supported and user is no longer able to access MEBx Setup. This option does not disable manageability features in FW.

#### ► AMT Configuration

This section is used to configure Intel(R) Active Management Technology Parameters. Please refer to the following pages.

#### **ME Unconfig on RTC Clear**

When disabled, ME will not be unconfigured on RTC Clear.

#### **Firmware Update Configuration**

Please refer to the following pages.

#### ► AMT Configuration

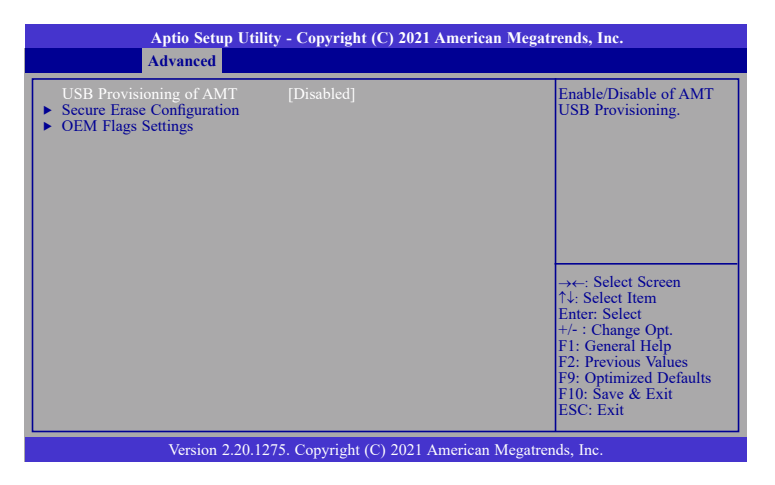

#### **USB Provisioning of AMT**

Enable or disable AMT USB Provisioning.

Secure Erase Configuration
 Please refer to the following pages.

► OEM Flags Settings

Please refer to the following pages.

#### ► AMT Configuration ► Secure Erase Configuration

This section is used to configure Secure Erase.

| Aptio Setup Utility - Copyright (C) 2021 American Megatrends, Inc.<br>Advanced |                           |                                                                                                    |
|--------------------------------------------------------------------------------|---------------------------|----------------------------------------------------------------------------------------------------|
| Secure Erase mode<br>Force Secure Erase                                        | [Simulated]<br>[Disabled] | Change Secure Erase<br>module behavior:<br>Simulated: Performs SE<br>flow without erasing SSD<br>Real: Erase SSD.<br>→←: Select Screen<br>↑↓: Select Item<br>Enter: Select<br>+/- : Change Opt.<br>F1: General Help<br>F2: Previous Values<br>F9: Optimized Defaults<br>F10: Save & Exit<br>ESC: Exit |
| Version 2.20.1275. Copyright (C) 2021 American Megatrends, Inc.                |                           |                                                                                                    |

#### Secure Erase Mode

Select Secure Erase module behavior: Simulated or Real.

#### **Force Secure Erase**

Enable or disable Force Secure Erase on next boot.

#### ► AMT Configuration ► OEM Flags Settings

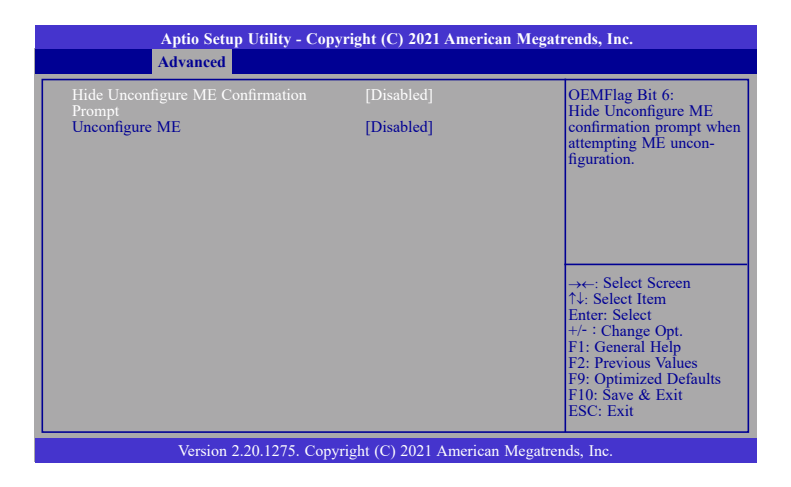

#### **Hide Unconfigure ME Confirmation Prompt**

Enable or disable to hide unconfigure ME confirmation prompt when attempting ME unconfiguration.

#### **Unconfigure ME**

Enable or disable to unconfigure ME with resetting MEBx password to default.

### ► Firmware Update Configuration

| Aptio Setup U                                                   | tility - Copyright (C) 2021 An | nerican Megatrends, Inc.                                                                                                    |
|-----------------------------------------------------------------|--------------------------------|----------------------------------------------------------------------------------------------------|
| Me FW Image Re-Flash                                            | [Disabled]                     | Enable/Disable Me FW<br>Image Re-Flash function.                                                                                                    |
|                                                                 |                                | → ←: Select Screen<br>↑↓: Select Item<br>Enter: Select<br>+/-: Change Opt.<br>F1: General Help<br>F2: Previous Values<br>F9: Optimized Defaults<br>F10: Save & Exit<br>ESC: Exit |
| Version 2.20.1275. Copyright (C) 2021 American Megatrends, Inc. |                                |                                                                                                    |

### Me FW Image Re-Flash

This field is used to enable or disable the Me FW Image Re-Flash function.

#### **Trusted Computing**

Configure Trusted Computing settings.

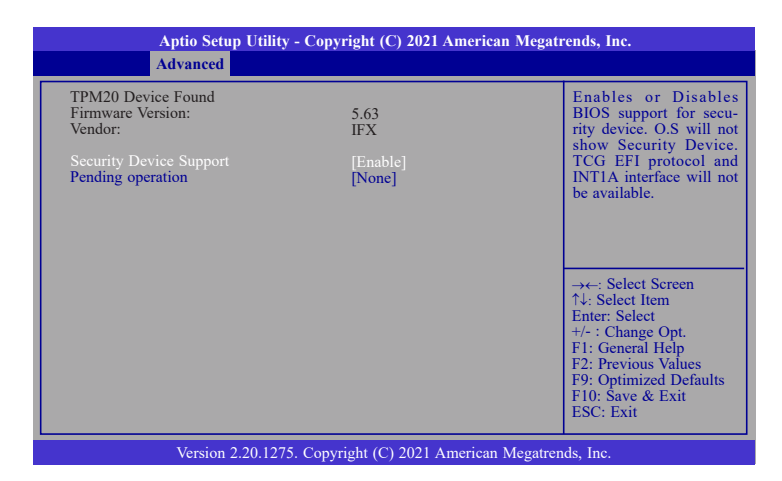

#### **Security Device Support**

This field is used to enable or disable BIOS support for the security device. A security device will not be shown on the OS. TCG EFI protocol and INT1A interface will not be available.

#### Pending operation

Schedule an opeartion for the security device. Your computer will reboot during restart in order to change state of the security device.

#### **NCT6116D Super IO Configuration**

Aptio Setup Utility - Copyright (C) 2021 American Megatrends, Inc. Advanced NCT6116D Super IO Configuration WatchDog Timer Unit Selection NCT6116D Super IO Chip [Second] SuperIO WatchDog Timer Serial Port 1 Configuration
 Serial Port 2 Configuration
 Serial Port 3 Configuration
 Serial Port 4 Configuration →←: Select Screen ↑↓: Select Item Enter: Select +/- : Change Opt. F1: General Help F2: Previous Values F9: Optimized Defaults F10: Save & Exit ESC: Exit Version 2.20.1275. Copyright (C) 2021 American Megatrends, Inc.

TThis section is used to configure the I/O functions supported by the onboard Super I/O chip.

#### WatchDog Timer Unit

Select WatchDog Timer Unit: Second or Minute.

#### SuperIO WatchDog Timer

Set SuperIO WatchDog Timer Timeout value. The range is from 0 (disabled) to 255.

#### ► Serial Port 1/2/3/4 Configuration

Configure the parameters of serial port 1 (COM 1) to serial port 4 (COM 4) as detailed later.

#### Serial Port 1/2/3/4 Configuration

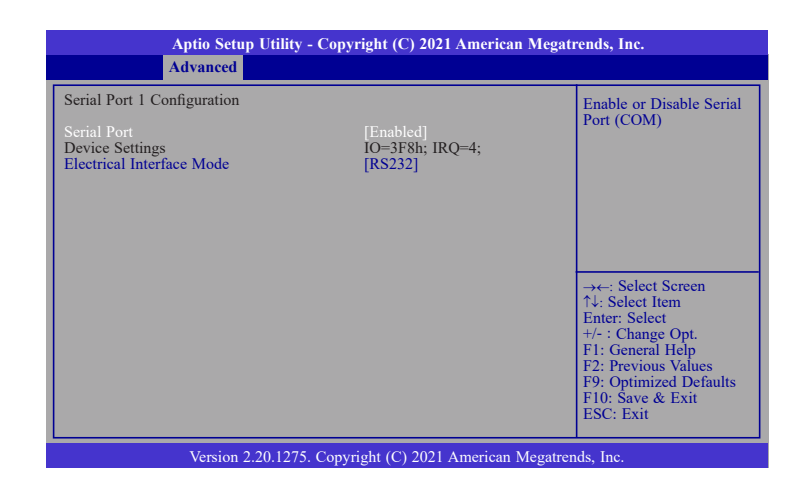

Serial Port

Enable or disable the serial COM port.

#### **Electrical Interface Mode**

Determine the electrical interface mode.

#### NCT6116D HW Monitor

This section displays the hardware health monitor.

| Aptio Setup Utility - Copyright (C) 2021 American Megatrends, Inc.                                                           |                                                                                                    |                                                                                                    |
|----------------------------------------------------------------------------------------------------|----------------------------------------------------------------------------------------------------|----------------------------------------------------------------------------------------------------|
| Advanced                                                                                                    |                                                                                                    |                                                                                                    |
| Pc Health Status  Smart Fan Function                                                                                         |                                                                                                    | Smart Fan function<br>setting                                                                                                    |
| Case Open<br>System temperature<br>CPU temperature<br>SYS FANI Speed<br>CPU FAN Speed<br>VBAT<br>VCORE<br>VDDQ<br>SV<br>+12V | [Disabled]<br>: +29 °C<br>: +36 °C<br>: N/A<br>: 2626 RPM<br>: +3.072 V<br>: +0.864 V<br>: +1.200 V<br>: +5.116 V<br>: +12.056 V | →←: Select Screen<br>↑4: Select Item<br>Enter: Select<br>+/-: Change Opt.<br>F1: General Help<br>F2: Previous Values<br>F9: Optimized Defaults<br>F10: Save & Exit<br>ESC: Exit |
| Version 2.20.1275                                                                                                    | Copyright (C) 2021 American                                                                                                    | Megatrends, Inc.                                                                                                    |

#### **Smart Fan Function**

Please refer to the following pages.

#### Case Open

Enable or disable the case open detection function.

#### **Smart Fan Function**

| Pc Health Status                                                                                                    |                                                            | CPU smart Fan Mode<br>select                                                                                                    |
|----------------------------------------------------------------------------------------------------|------------------------------------------------------------|----------------------------------------------------------------------------------------------------|
| CPU Smart Fan Control<br>Boundary 1<br>Boundary 2<br>Boundary 3<br>Boundary 4<br>Speed Count 1<br>Speed Count 2<br>Speed Count 3<br>Speed Count 4       | [Enabled]<br>30<br>40<br>50<br>60<br>35<br>60<br>80<br>100 |                                                                                                    |
| System Smart Fan(1) Control<br>Boundary 1<br>Boundary 2<br>Boundary 3<br>Boundary 4<br>Speed Count 1<br>Speed Count 2<br>Speed Count 3<br>Speed Count 4 | [Enabled]<br>30<br>40<br>50<br>60<br>35<br>60<br>80<br>100 | →←: Select Screen<br>↑↓: Select Item<br>Enter: Select<br>+/-: Change Opt.<br>F1: General Help<br>F2: Previous Values<br>F9: Optimized Defaults<br>F10: Save & Exit<br>ESC: Exit |

#### **Smart Fan Control**

Enable or disable the smart fan.

#### **Boundary 1 to Boundary 4**

Set the boundary temperatures that determine the fan speeds accordingly, the value ranging from 0-127C. For example, when the system temperature reaches Boundary 1 setting, the fan speed will be turned up to the designated speed of the Fan Speed Count 1 field.

#### Speed Count 1 to Speed Count 4

Set the fan speed, the value ranging from 1-100%, 100% being full speed. The fans will operate according to the specified boundary temperatures abovementioned.

#### **Serial Port Console Redirection**

This section configures settings relevant to serial port console redirection.

| Aptio Setup Utility - Copyright (C) 2021 American Megatrends, Inc. |           |                                                                                                    |
|--------------------------------------------------------------------|-----------|----------------------------------------------------------------------------------------------------|
| Advanced                                                           |           |                                                                                                    |
| COM1<br>Console Redirection<br>Console Redirection Settings        | [Enabled] | The settings specify how<br>the host computer and the<br>remote computer (which<br>the user is using) will ex-<br>change data. Both comput- |
| COM2<br>Console Redirection<br>► Console Redirection Settings      | [Enabled] | ers should have the same<br>or compatible settings.                                                                                         |
| COM3<br>Console Redirection<br>► Console Redirection Settings      | [Enabled] | →←: Select Screen<br>↑↓: Select Item                                                                                                    |
| COM4<br>Console Redirection<br>Console Redirection Settings        | [Enabled] | Enter: Select<br>+/- : Change Opt.<br>F1: General Help<br>F2: Previous Values<br>F9: Optimized Defaults<br>F10: Save & Exit<br>ESC: Exit    |
| Version 2.20.1275. Copyright (C) 2021 American Megatrends, Inc.    |           |                                                                                                    |

#### **Console Redirection**

This field is used to enable or disable the console redirection function. When console redirection is set to enabled, console redirection settings are available as instructed below.

#### Console Redirection Settings

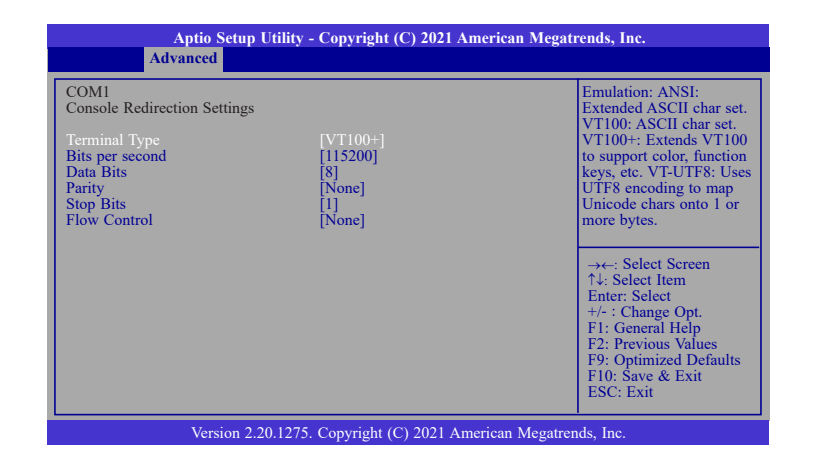

#### **Terminal Type**

Select terminal type: VT100, VT100+, VT-UTF8 or ANSI.

#### **Bits per second**

Select serial port transmission speed: 9600, 19200, 38400, 57600 or 115200.

#### **Data Bits**

Select data bits: 7 bits or 8 bits.

#### Parity

Select parity bits: None, Even, Odd, Mark or Space.

#### Stop Bits

Select stop bits: 1 bit or 2 bits.

#### **Flow Control**

Select flow control: None or Hardware RTS/CTS.

#### **USB Configuration**

This section is used to configure the USB settings.

| Aptio Setup Utility - Copyright (C) 2021 American Megatrends, Inc.                          |                                     |                                                                                                    |
|---------------------------------------------------------------------------------------------|-------------------------------------|----------------------------------------------------------------------------------------------------|
| Advanced                                                                                    |                                     |                                                                                                    |
| USB Configuration<br>Legacy USB Support<br>XHCI Hand-off<br>USB Mass Storage Driver Support | [Enabled]<br>[Enabled]<br>[Enabled] | Enables Legacy USB<br>support. AUTO option<br>disables legacy support if<br>no USB devices are con-<br>nected. DISABLE option<br>will keep USB devices<br>available only for EFI<br>applications. |
|                                                                                             |                                     | → ←: Select Screen<br>↑↓: Select Item<br>Enter: Select<br>+/-: Change Opt.<br>F1: General Help<br>F2: Previous Values<br>F9: Optimized Defaults<br>F10: Save & Exit<br>ESC: Exit                  |
| Version 2.20.1275. Copyright (C) 2021 American Megatrends, Inc.                             |                                     |                                                                                                    |

#### Legacy USB Support

| Enabled | Enable Legacy USB support. |
|---------|----------------------------|
|---------|----------------------------|

- **Disabled** Keep USB devices available only for EFI applications.
- Auto Disable Legacy support if no USB devices are connected.

#### **XHCI Hand-off**

Enable or disable XHCI Hand-off.

#### **USB Mass Storage Driver Support**

Enable or disable USB Mass Storage Driver Support.

#### **CSM Configuration**

This section is used to configure the CSM settings.

| Aptio Setup Utility - Copyright (C) 2021 American Megatrends, Inc.                          |                                               |                                                                                                    |
|---------------------------------------------------------------------------------------------|-----------------------------------------------|----------------------------------------------------------------------------------------------------|
| Compatibility Support Module (<br>CSM Support<br>Boot option filter<br>Option ROM execution | Configuration<br>[Enabled]<br>[UEFI only]     | Enable/Disable CSM<br>Support.                                                                                                    |
| Network<br>Storage<br>Video<br>Other PCI devices                                            | [Do not launch]<br>[UEFI]<br>[UEFI]<br>[UEFI] | →←: Select Screen<br>↑4: Select Item<br>Enter: Select<br>+/-: Change Opt.<br>F1: General Help<br>F2: Previous Values<br>F9: Optimized Defaults<br>F10: Save & Exit<br>ESC: Exit |
| Version 2.20.1275. Copyright (C) 2021 American Megatrends, Inc.                             |                                               |                                                                                                    |

#### **CSM Support**

This section is used to enable or disable CSM Support. When CSM Support is set to enabled, several options will appear for configuration.

#### **Boot option filter**

This field controls Legacy/UEFI ROMs priority.

#### Network

This field controls the execution of UEFI and Legacy Network OpROM.

#### Storage

This field controls the execution of UEFI and Legacy Storage OpROM.

#### Video

This field controls the execution of UEFI and Legacy Video OpROM.

#### **Other PCI devices**

This field determines OpROM execution policy for devices other than Network, Storage or Video.

#### **USB Power Control**

Configure USB port power voltage.

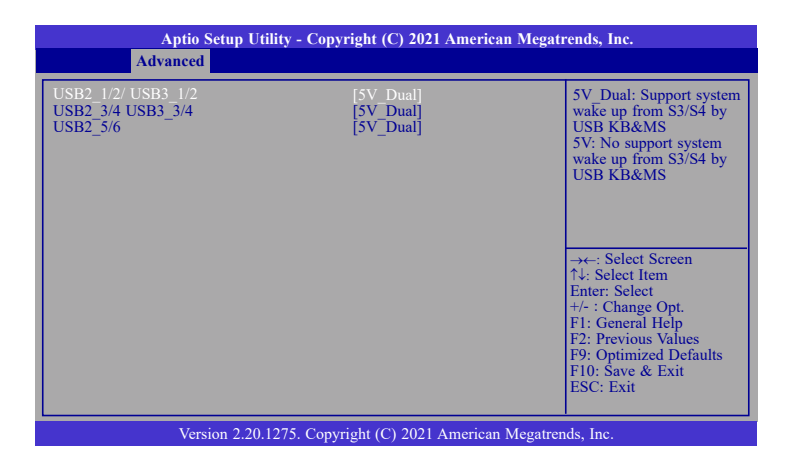

#### USB3\_1/2/3/4&USB2\_1/2/3/4/5/6

Select the power voltage for USB 1-8 - 5V\_Dual or 5V.

#### **Network Stack Configuration**

This section is used to configure the Network Stack settings.

| Aptio Setup Utility - Copyright (C) 2021 American Megatrends, Inc.<br>Advanced                    |                                                 |                                      |
|---------------------------------------------------------------------------------------------------|-------------------------------------------------|--------------------------------------|
| Network Stack<br>Ipv4 PXE Support<br>Ipv6 PXE Support<br>PXE boot wait time<br>Media detect count | [Enabled]<br>[Disabled]<br>[Disabled]<br>0<br>1 | Enable/Disable UEFI<br>Network Stack |
| Version 2.20.1275. Copyright (C) 2021 American Megatrends, Inc.                                   |                                                 |                                      |

#### **Network Stack**

This section is used to enable or disable UEFI network stack. When Network Stack is enabled, the following fields will appear.

#### **Ipv4 PXE Support**

Enable or disable IPv4 PXE boot support. If disabled, IPv4 PXE boot support will not be available.

#### **Ipv6 PXE Support**

Enable or disable IPv6 PXE boot support. If disabled, IPv6 PXE boot support will not be available.

#### **PXE boot wait time**

Set the wait time in seconds to press ESC key to abort the PXE boot. Use either +/- or numeric keys to set the value.

#### Media detect count

Set the number of times the presence of media will be checked. Use either +/- or numeric keys to set the value.

# Chipset

This section configures relevant chipset functions.

| Aptio Setup Utility - Copyright (C) 2029<br>Main Advanced Chipset Security UPS Boot Save & B             | American Megatrends, Inc.<br>Xit                                                                                                    |
|----------------------------------------------------------------------------------------------------|----------------------------------------------------------------------------------------------------|
| <ul> <li>Graphics Configuration</li> <li>PEB Part Configuration</li> <li>PEH-is configuration</li> </ul> | Graphics Configuration                                                                                                    |
|                                                                                                    | <pre>++: Select Screen 1: select Item Enter: Select enter: Select +/- : Change Dot. F: General Hels F2: previous Values F3: Optimized Defaults F10: Save &amp; Rest ESD: Exit</pre> |

#### **Graphics Configuration**

This section is used to configure the Network Stack settings.

| Aptio Setup Utility<br>Chipse                                   | - Copyright (C) 2021 Amer | ican Megatrends, Inc.                                                                                                    |
|-----------------------------------------------------------------|---------------------------|----------------------------------------------------------------------------------------------------|
| Graphics Configuration<br>Primary Display<br>Internal Graphics  | [Auto]<br>[Auto]          | Initial priority :<br>AUTO: PEG->PCIe-<br>>PCI->IGFX<br>IGFX: IGFX->PEG-<br>PCIe->PCI<br>PEG: PEG->PCIe-<br>>PCI->IGFX<br>PCI: PCI->PCIe->PEG-<br>>IFGX                           |
|                                                                 |                           | → ←: Select Screen<br>↑4: Select Item<br>Enter: Select<br>+/- : Change Opt.<br>FI: General Help<br>F2: Previous Values<br>F9: Optimized Defaults<br>F10: Save & Exit<br>ESC: Exit |
| Version 2.20.1275. Copyright (C) 2021 American Megatrends, Inc. |                           |                                                                                                    |

#### **Primary Display**

Select a Graphics device to be the primary display - Auto, IGFX, SG

Please choose SG for MXM vendor applications. (Switchable Graphics = Optimus)

#### **Internal Graphics**

Keep IGFX enabled based on the setup options.

#### **PEG Port Configuration**

Configure the internal MXM3.1-B.

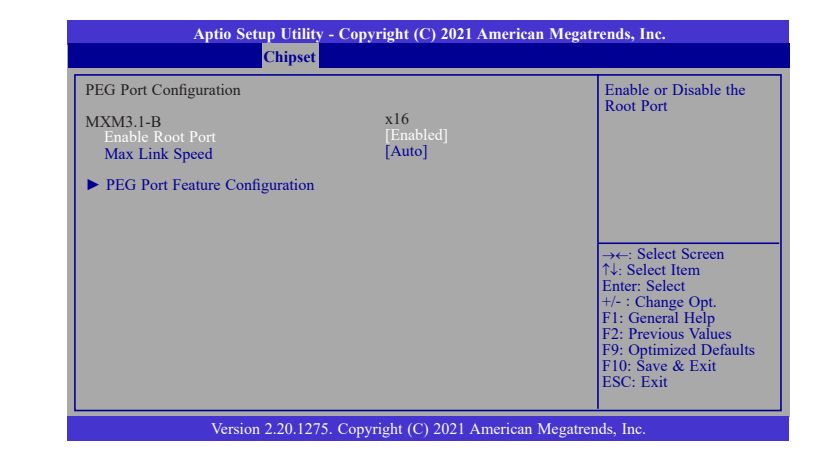

#### **Enable Root Port**

Enable or disable the root port.

#### **Max Link Speed**

Configure Max Link Speed: Auto, Gen1, Gen2 or Gen3.

#### **PEG Port Feature Configuration**

This section configures the PEG port.

| Aptio Setup Utility - Copyright (C) 2021 American Megatrends, Inc. |  |                                               |
|--------------------------------------------------------------------|--|-----------------------------------------------|
| Chipset                                                            |  |                                               |
| PEG Port Feature Configuration                                     |  | Detect Non-Compliance                         |
| Detect Non-Compliance Device                                       |  | in PEG                                        |
|                                                                    |  |                                               |
|                                                                    |  |                                               |
|                                                                    |  |                                               |
|                                                                    |  | →←: Select Screen                             |
|                                                                    |  | Enter: Select                                 |
|                                                                    |  | F1: General Help                              |
|                                                                    |  | F2: Previous Values<br>F9: Optimized Defaults |
|                                                                    |  | F10: Save & Exit<br>ESC: Exit                 |
|                                                                    |  |                                               |
| Version 2.20.1275. Copyright (C) 2021 American Megatrends, Inc.    |  |                                               |

#### **Detect Non-Compliance Device**

Enable or disable this field to detect non-compliance PCIe devices in the PEG.

#### **PCH-IO Configuration**

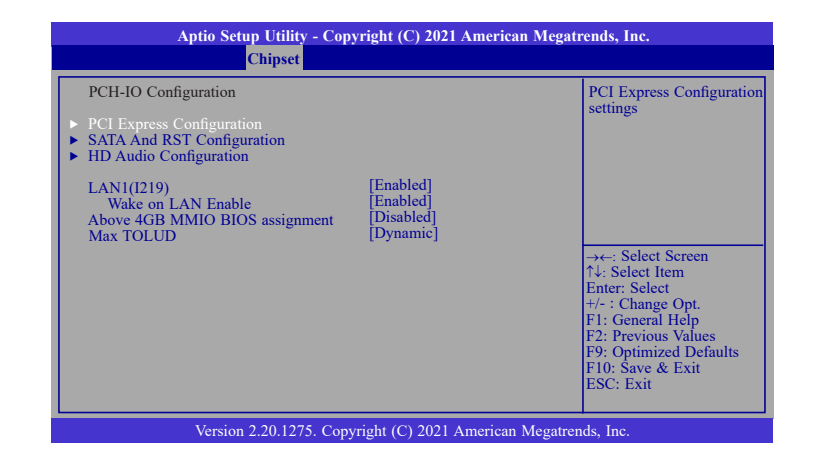

► PCI Express Configuration

Please refer to the following pages.

**SATA And RST Configuration** 

Please refer to the following pages.

► HD Audio Configuration

Please refer to the following pages.

#### LAN1(I219)

Enable or disable onboard NIC.

#### Wake on LAN Enable

Enable or disable integrated LAN to wake the system.

#### Above 4GB MMIO BIOS assignment

Switch MemoryMappedIO BIOS assignment above 4GB.

#### Max TOLUD

Assign a value or set "Dynamic" to automatically adjust TOLUD based on largest MMIO length.

#### ► PCI Express Configuration

#### Select a PCIe root port.

| Aptio Setup Utility - Copyright (C) 2021 American Megatrends, Inc.<br><mark>Chipset</mark>    |                                                                                                    |  |
|-----------------------------------------------------------------------------------------------|----------------------------------------------------------------------------------------------------|--|
| PCI Express Configuration<br>M.2-B<br>Mini PCIE2<br>Mini PCIE3<br>Mini PCIE4<br>M.2-M<br>LAN2 | PCI Express Root Port<br>Settings.                                                                                                    |  |
|                                                                                               | →: Select Screen<br>↑↓: Select Item<br>Enter: Select<br>+/- : Change Opt.<br>F1: General Help<br>F2: Previous Values<br>F9: Optimized Defaults<br>F10: Save & Exit<br>ESC: Exit |  |
| Version 2.20.1275 Convright (C) 2021 American Megatrends. Inc.                                |                                                                                                    |  |

#### ► PCI Express Configuration ► Devices

| Aptio Setup Utility - Copyright (C) 2021 American Megatrends, Inc.<br>Chipset |                                   |                                                                                                    |  |
|-------------------------------------------------------------------------------|-----------------------------------|----------------------------------------------------------------------------------------------------|--|
| M.2-B<br>Hot Plug<br>PCIe Speed                                               | [Enabled]<br>[Disabled]<br>[Auto] | Contol the PCI Express<br>Root Port.                                                                                                    |  |
|                                                                               |                                   | →←: Select Screen<br>↑: Select Item<br>Enter: Select<br>+/- 1: Change Opt.<br>F1: General Help<br>F2: Previous Values<br>F9: Optimized Defaults<br>F10: Save & Exit<br>ESC: Exit |  |
| Version 2.20.1275. Copyright (C) 2021 American Megatrends, Inc.               |                                   |                                                                                                    |  |

This field is used to enable or disable the PCI express root port.

#### **PCIe Speed**

Select the speed of the PCI Express root port: Auto, Gen1, Gen 2 or Gen3. This field will not appear when the root port does not support speed configuration.

#### Hot Plug

To enable or disable Hot Plug functions.

#### **SATA and RST Configuration**

| Aptio Setup Utility - Copyright (C) 2021 American Megatrends, Inc.<br>Chipset                                                                                                    |                                                                                                    |                                                                                                    |  |
|----------------------------------------------------------------------------------------------------|----------------------------------------------------------------------------------------------------|----------------------------------------------------------------------------------------------------|--|
| SATA And RST Configuration<br>SATA Controller(s)<br>SATA Speed<br>SATA Mode Selection<br>M.2-M<br>Port 1<br>Hot Plug<br>SATA(R2)<br>Port 2<br>Hot Plug<br>SATA1(R3)<br>Port 3<br>Hot Plug<br>SATA2(R4)<br>Port 4<br>Hot Plug<br>SATA3(R5)<br>Port 5<br>Hot Plug | [Enabled]<br>[Auto]<br>[AHCI]<br>Empty<br>[Enabled]<br>[Disabled]<br>Empty<br>[Enabled]<br>Empty<br>[Enabled]<br>Empty<br>[Enabled]<br>[Disabled]<br>Empty<br>[Enabled]<br>[Disabled]<br>Empty<br>[Enabled]<br>[Disabled] | Enable/Disable SATA<br>Device.<br>→←: Select Screen<br>1↓: Select Item<br>Enter: Select Item<br>Enter: Select Them<br>F1: General Help<br>F2: Previous Values<br>F9: Optimized Defaults<br>F9: Optimized Defaults<br>F9: Optimized Defaults<br>F9: Save & Exit<br>ESC: Exit |  |

Version 2.20.1275. Copyright (C) 2021 American Megatrends, Inc

#### SATA Controller(s)

Enable or disable the Serial ATA controller. When theis field is enabled, the following fields will appear.

#### SATA Speed

Select the speed of the Serial ATA controller: Auto, Gen1, Gen 2 or Gen3.

#### SATA Mode Selection

The mode selection determines how the SATA controller(s) operates.

**AHCI** This option allows the Serial ATA controller(s) to use AHCI (Advanced Host Controller Interface).

#### Intel RST Premium With Intel Optane System Acceleration

This option allows you to create RAID or Intel Rapid Storage configuration with

Intel<sup>®</sup> Optane<sup>™</sup> system acceleration on Serial ATA devices.

#### **Use RST Legacy OROM**

This field is only available when SATA Mode Selection is set to "Intel RST Premium With Optane System Acceleration." It is used to enable or disable to use RST Legacy OROM.

#### **Serial ATA Ports**

Enable or disable the Serial ATA port and its hot plug function.

#### **HD** Audio Configuration

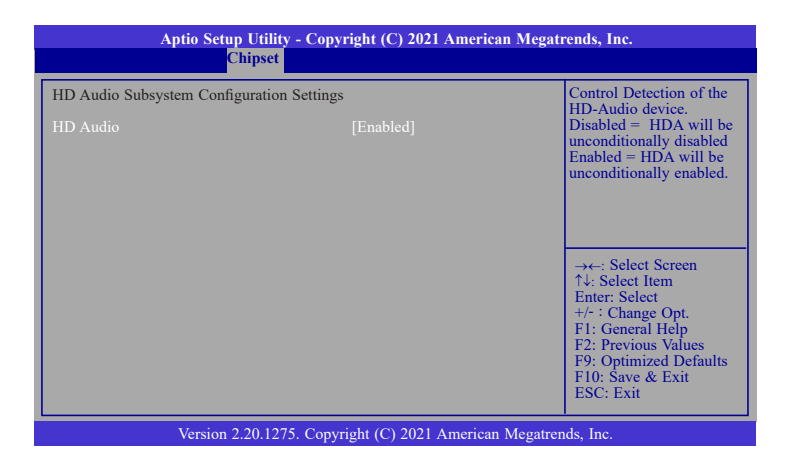

#### **HD Audio**

Control the detection of the HD Audio device.

**Disabled** HDA will be unconditionally disabled.

**Enabled** HDA will be unconditionally enabled.

# **Security**

| Aptio Setup<br>Main Advanced Chipset | Utility – Copyright<br>Security UPS Boot | (C) 2023 American<br>Save & Exit | Megatrends, Inc.                                                                                                    |
|--------------------------------------|------------------------------------------|----------------------------------|----------------------------------------------------------------------------------------------------|
| Password Description                 |                                          |                                  | Set Administrator Password                                                                                                    |
| Hinimum length<br>Ma∺imum length     | а<br>20                                  |                                  |                                                                                                    |
| Administrator Password               |                                          |                                  |                                                                                                    |
| ▶ Secure Boot                        |                                          |                                  |                                                                                                    |
|                                      |                                          |                                  |                                                                                                    |
|                                      |                                          |                                  | <pre>++: Select Screen 11: Select Item Enter: Select +/- : Change Out. F1: General Help F2: Previous Values F3: Outlmized Defaults F10: Save &amp; Reset ESC: Exit</pre> |
| Version 2.                           | 20.1275. Copyright (C                    | c) 2023 American Mu              | egatrends, Inc.                                                                                                    |

#### **Administrator Password**

Set the administrator password. Input the password, press Enter, and then input the same character string again to confirm. To remove the password, input no character.

#### **Secure Boot**

Secure Boot is used to verify that your boot loader is not tampered by malware.

| Aptio Setup Utility - Copyright (C) 2021 American Megatrends, Inc.<br>Security |                         |                                                                                                    |  |
|--------------------------------------------------------------------------------|-------------------------|----------------------------------------------------------------------------------------------------|--|
| System Mode                                                                    | User                    | Set Administrator                                                                                                    |  |
| Secure Boot                                                                    | [Enabled]<br>Not Active | rassword                                                                                                    |  |
| Secure Boot Mode<br>Restore Factory Keys<br>Reset To Setup Mode                | [Standard]              | → -: Select Screen<br>↑: Select Item<br>Enter: Select<br>+/- : Change Opt.<br>FI: General Help<br>F2: Previous Values<br>F9: Optimized Defaults<br>F10: Save & Exit<br>ESC: Exit |  |
| Version 2.20.1275. Copyright (C) 2021 American Megatrends, Inc.                |                         |                                                                                                    |  |

#### System Mode

This field displays whether the system is in User or Setup mode.

#### **Secure Boot**

Enable or disable Secure Boot. Please reset the platform after changing the setting.

#### **Restore Factory Keys**

Force System to User Mode and install factory default Secure Boot key databases.

#### **Return to Setup Mode**

This command is only available when the system mode is in User mode and Secure Boot Mode is set to Custom.

UPS

| Aptio Setup  <br>Main Advanced Chipset :       | Utility – Copyright<br>Security UPS Boot | (C) 2023 American<br>Save & Exit | Megatrends, Inc.                                                                                                    |
|------------------------------------------------|------------------------------------------|----------------------------------|----------------------------------------------------------------------------------------------------|
| Firmware Version<br>Battery Remaining Capacity | V1.3<br>7800mAh                          |                                  | <pre>++: Select Screen 11: Select Item Enter: Select +/- : Change Opt. F1: General Help F2: Previous Values F3: Optimized Defaults F10: Save &amp; Reset ESC: Exit</pre> |
| Version 2.2                                    | 0.1275. Copyright (C                     | ) 2023 American Me               | egatrends, Inc.                                                                                                    |

#### UPS

This page shows the information about UPS such as firmware version and battery remaining capacity.

Boot

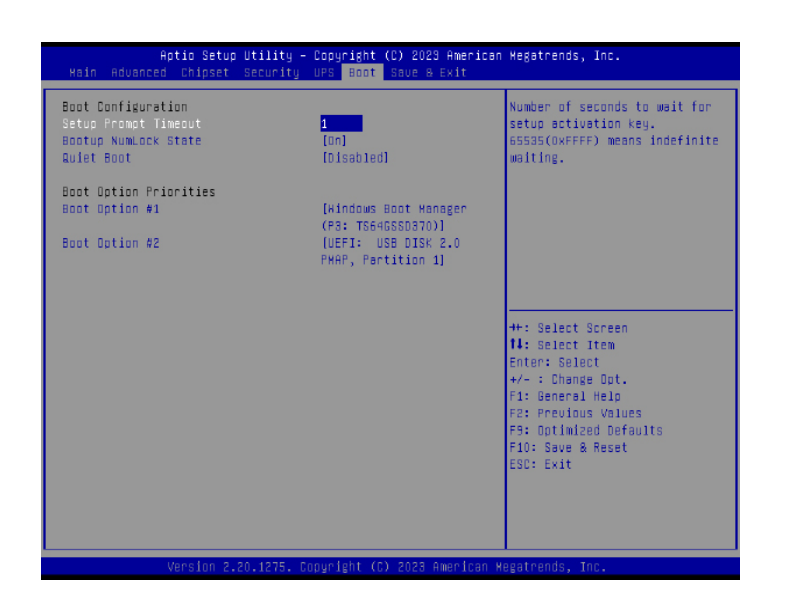

#### Setup Prompt Timeout

Set the number of seconds to wait for the setup activation key. 65535 (0xFFFF) denotes indefinite waiting.

#### **Bootup NumLock State**

Select the keyboard NumLock state: On or Off.

#### **Quiet Boot**

This section is used to enable or disable quiet boot option.

#### **Boot Option Priorities**

Select the system boot order.

#### **BGRT Logo**

It is used to enable or disable to support display logo with ACPI BGRT table.

#### **Driver Option Priorities**

Select the driver boot order.

### Save & Exit

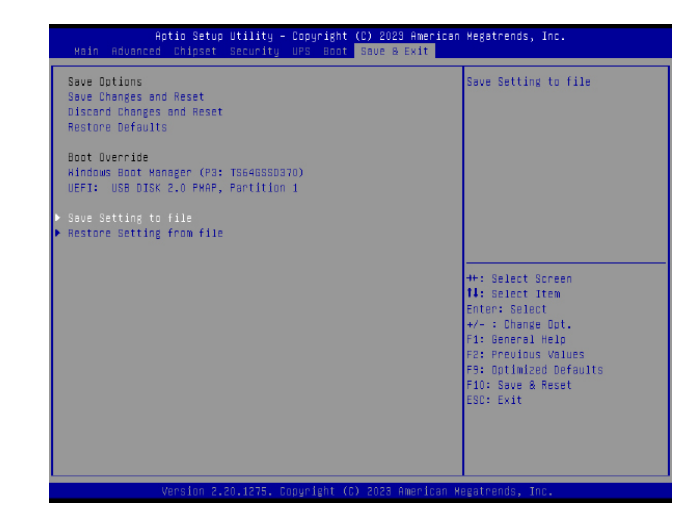

#### **Save Changes and Reset**

To save the changes, select this field and then press <Enter>. A dialog box will appear. Select Yes to reset the system after saving all changes made.

#### **Discard Changes and Reset**

To discard the changes, select this field and then press <Enter>. A dialog box will appear. Select Yes to reset the system setup without saving any changes.

#### **Restore Defaults**

To restore and load the optimized default values, select this field and then press <Enter>. A dialog box will appear. Select Yes to restore the default values.

#### **Boot Override**

Move the cursor to an available boot device and press Enter, the system will immediately boot from the boot device. This function will only be effective for the current boot. The "Boot Option Priorities" in the Boot menu will not be changed.

#### Save Setting to file

Select this option to save BIOS configuration settings to a USB flash device.

#### **Restore Setting from file**

This field will appear only when a USB flash device is detected. Select this field to restore setting from the USB flash device.

# **Updating the BIOS**

To update the BIOS, you will need the new BIOS file and a flash utility. Please contact technical support or your sales representative for the files. You may refer to the how-to video "How to update AMI BIOS in UEFI mode on DFI products?" at https://www.dfi.com/Knowledge/ Video/5 for updating the BIOS steps.

# **Notice: BIOS SPI ROM**

1. The Intel® Management Engine has already been integrated into this system board. Due to

the safety concerns, the BIOS (SPI ROM) chip cannot be removed from this system board and used on another system board of the same model.

2. The BIOS (SPI ROM) on this system board must be the original equipment from the factory and cannot be used to replace one which has been utilized on other system boards.

3. If you do not follow the methods above, the Intel $\mbox{\ensuremath{\mathbb{R}}}$  Management Engine will not be updated and will cease to be effective.

# Note:

- a. You can take advantage of flash tools to update the default configuration of the BIOS (SPI ROM) to the latest version anytime.
- b. When the BIOS IC needs to be replaced, you have to populate it properly onto the system board after the EEPROM programmer has been burned and follow the technical person's instructions to confirm that the MAC address should be burned or not.